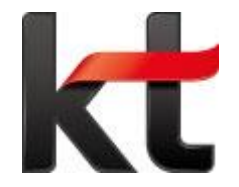

# P1100K, P1100GK 기업용 인터넷전화 자주묻는질문 – FAQ

• 제품 A/S 문의 : 031-695-5000 통화 연결 후 - 1번

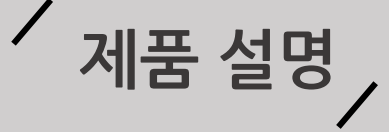

# 단말 종류

#### 단말 종류는 P1100K, P1100GK 두개 입니다.

P1100GK의 경우 1000Mbps의 이더넷 인터페이스를 지원합니다.

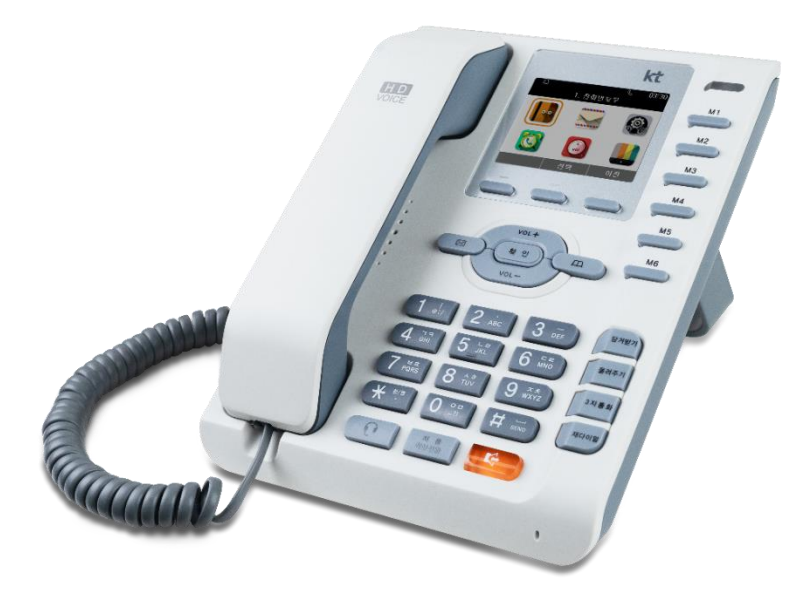

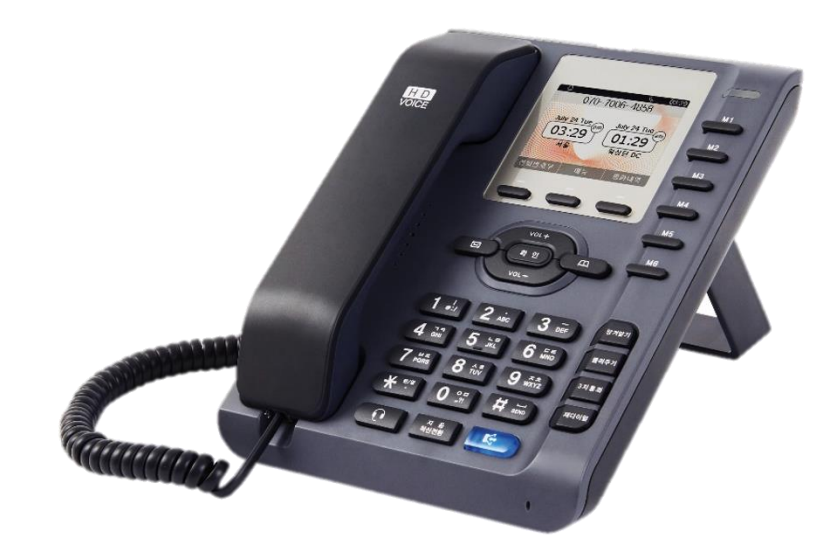

# P1100K

#### ※ 펌웨어 종류: P1100KB/P1100KC/P1100GB/P1100GC

C는 Centrex향, B는 Biz향 Ex) P1100GC인 경우 P1100GK모델의 Centrex향 단말입니다. P1100KB인 경우 P1100K모델의 Biz향 단말입니다. P1100GK

/ 서비스 요청 전 확인사항 /

## 아래와 같은 증상이 나타나면 고장이 아닐 수 있습니다.

| 증상                   | 이렇게 조치하세요.                                                                                                    |
|----------------------|----------------------------------------------------------------------------------------------------|
| 1. 화면에 흰 줄이 생깁니다.    | 제품이 오랜 시간 꺼진 상태에서 전원을 켠 경우에 생길 수 있습니다.<br>이 현상은 제품의 수명과 성능에는 영향이 없으며 시간이 지나면 정상적으로 작동됩니다.                         |
| 2. 제품에서 열이 납니다.      | 제품 사용 중에는 많은 전류가 필요하기 때문에 오랜 시간 동안 통화하거나 사용하면<br>열이 발생할 수 있습니다.                                                   |
| 3. 소리가 나지 않습니다.      | 무음으로 설정되어 있는지 확인해보십시오.                                                                                            |
| 4. 제품에서 뚝뚝 소리가 납니다.  | 뚝뚝 소음은 열에 의해 기구물이 수축/팽창하면서 나타나는 증상으로<br>제품의 고장이 아니므로 안심하고 사용하십시오.                                                 |
| 5. 당겨받기(돌려주기)가 안됩니다. | 당겨받기(돌려주기) 그룹이 설정되어 있어야 하며, 당겨받기 그룹 설정은<br>서비스 사업자에게 문의하세요.                                                       |
| 6. 통화 중 잡음이 발생합니다.   | 인터넷 전화기는 네트워크를 이용하여 음성을 전달하므로 네트워크 상태에 따른<br>간헐적인 잡음, 음의 끊김이 있을 수 있습니다.                                           |
| 7. 전화 등록이 되지 않습니다.   | 서버 설정이 잘못되거나 해당 서비스에 맞지 않는 OS가 탑재되어 있는 경우 혹은 네트워크 상태/구성에 문제<br>가 있는 경우로 등록이 되지 않는 경우로 서비스 사업자에게 문의하여 점검을 받아야 합니다. |
| 8. 전화벨이 울리지 않습니다.    | 메뉴에서 소리설정에서 벨소리 음량을 확인하여 주십시오.                                                                                    |
|                      |                                                                                                    |
| 제품 사용법 및 A/S         | 한양디지텍 ( <b>031-695-5000) 통화 연결 후 1번</b>                                                                           |

기업용 인터넷 전화기

# · 자주 묻는 질문 / 1.1. 외부 스피커/헤드셋 플러그 규격

#### 외부 스피커/헤드셋은 어떤 제품을 사용해야 하나요?

전용 스피커/헤드셋이 아닌 시중에 판매되는 범용 외부 스피커/헤드셋으로 이용 가능합니다. 제대로 동작하지 않는 경우 아래의 규격을 이용해 주세요. (헤드셋 규격: 3.5mm 4극 17mm(<mark>미국식</mark>))

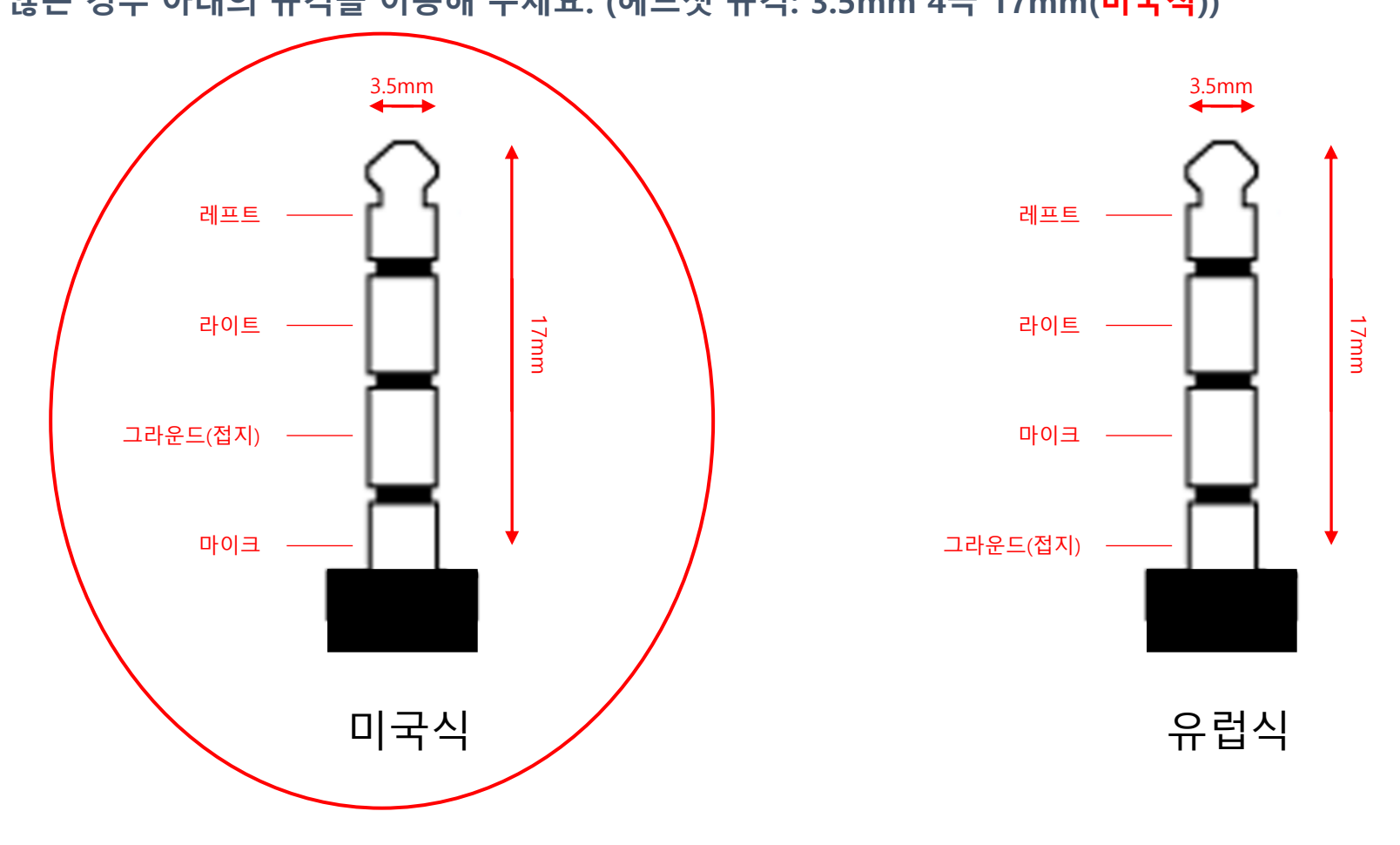

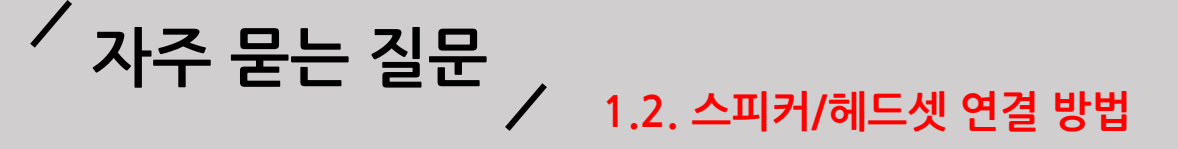

## 외부 스피커/헤드셋을 사용하려면 어떻게 설정해야 하나요?

외부 스피커/헤드셋을 전화에 연결해 사용하려면 전화 좌측의 헤드셋 단자에 플러그를 꽂고 아래의 단계를 따릅니다.

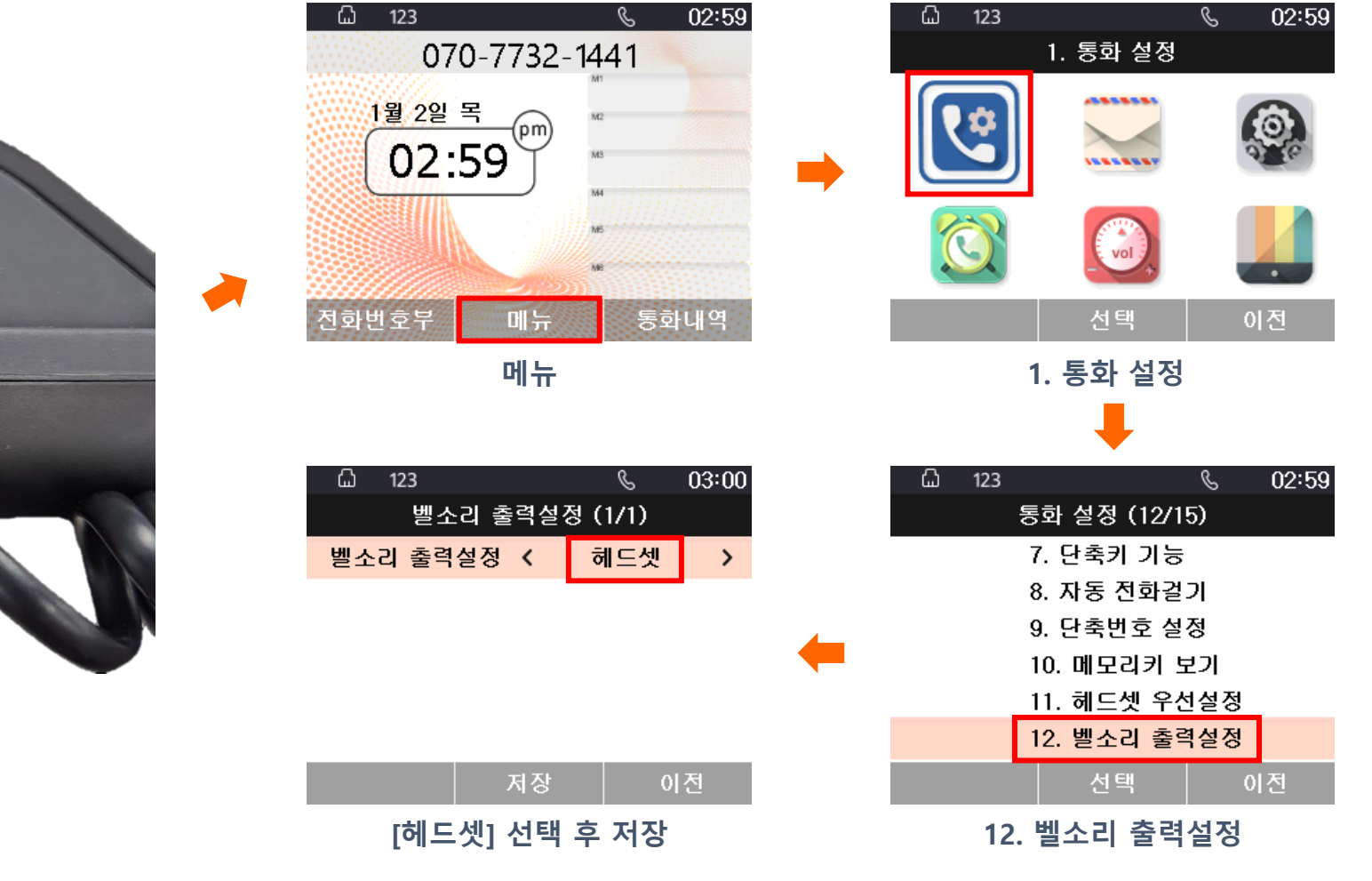

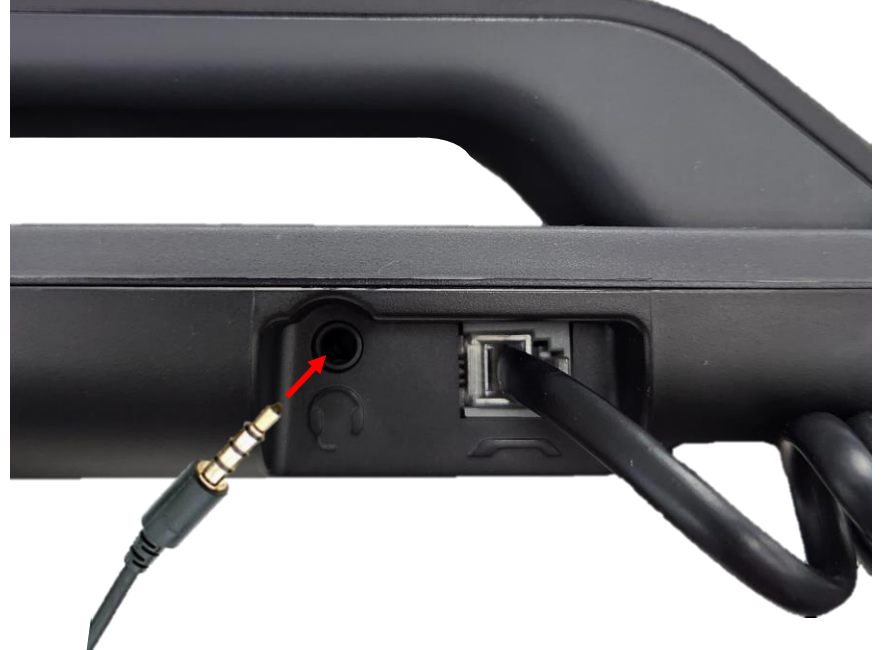

기업용 인터넷 전화기

╯ 자주 묻는 질문 2. 웹 접속 방법

# 웹 접속 방법

\*\* 사용자 이름, 비밀번호는 통신사업자에게 문의 바랍니다

WEB에 접속 하기 위해서는 PC 연결 후 P1100(G)K의 IP를 확인합니다.

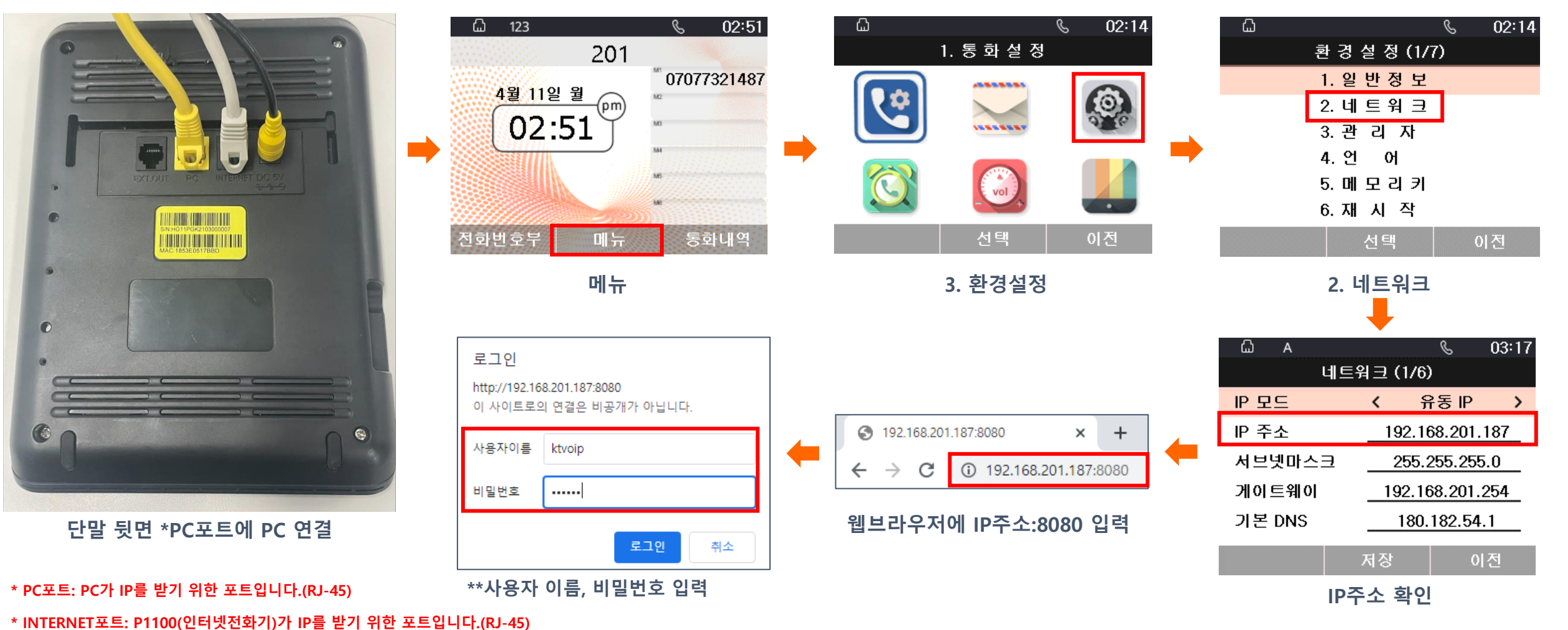

6

# 

#### PC 연결 방식 설정 -LCD-

1) LCD에서 PC 연결 방식(브리지 모드, 공유기 모드)를 설정 할 수 있습니다.

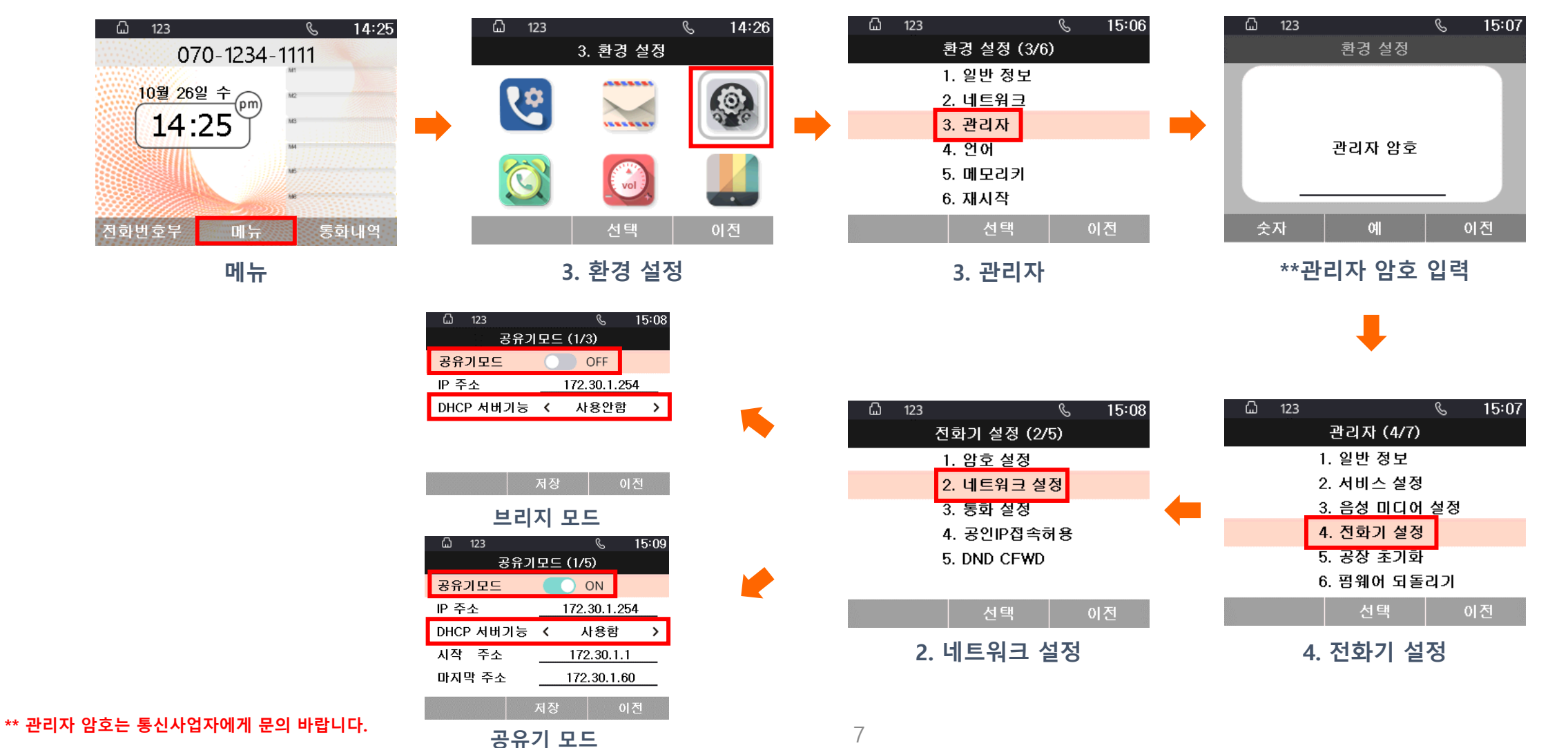

# ✓ 자주 묻는 질문 ✓ 3 PC 연종

✓ 3. PC 연결 방식 설정

PC 연결 방식 설정 -WEB-2) WEB에서 PC 연결 방식을 설정 할 수 있습니다.

- 브리지 모드 사용시

|         | Hanyang<br>Digitech P1100GC<br>상태 비트워크 SIP 계정 전화 관리기능<br>WAN LAN<br>인터넷 연결 설정                                                                                                    | Hanyang<br>Digitech<br>상태 비트워크 SIP 계정 전화 관리기능                                                                                                    |
|---------|----------------------------------------------------------------------------------------------------|----------------------------------------------------------------------------------------------------|
| WEB접속 🔶 | 인터넷(WAN) 주소 유동IP (DHCP) ♥<br>MAC 주소 클론 사용안함 ♥<br>LAN 연결 모드 브리지 모드 ♥<br>VLAN Mode 사용안함 ♥<br>VLAN ID 1 (1~4094)<br>DNS 모드 자동 ♥<br>기본 DNS 168.126.63.1<br>보조 DNS 168.126.63.2<br>인터넷 연결 확인 사용 ♥<br>인터넷 연결 확인주기(분) 5 | WAN         LM           로컬 네트워크         로컬 네트워크           로컬 네트워크         DHCP 서버         사용안함 ✓           제장 취소            DHCP 서버 설정 불가능         DHCP 서버 설정 불가능 |
|         |                                                                                                    |                                                                                                    |

- 브리지 모드: PC포트에 연결 된 장비는 P1100(G)K이 IP를 주지 않습니다.

# ✓ 자주 묻는 질문

# ✓ 3. PC 연결 방식 설정

PC 연결 방식 설정 -WEB-2) WEB에서 PC 연결 방식을 설정 할 수 있습니다.

- 공유기 모드 사용시

|         | Hanyal       Digitech       상태     비트워크       SIP 계정       WAN     LAN       인터넷 연결 설정       WAN       인터넷 연결 설정       인터넷(WAN) 주소 | ng P1100GC<br>শুরু শুনান্চ                                                            |   | Hanyang<br>Digitech       상태     네트워크       SIP 계정     전화       WAN     LAN       로컬 네트워크     드라이트워크    | P1100GC<br>अवगठ                                                                                                    |  |
|---------|----------------------------------------------------------------------------------------------------|---------------------------------------------------------------------------------------|---|----------------------------------------------------------------------------------------------------|----------------------------------------------------------------------------------------------------|--|
| WEB접속 🔶 | MAC 주소 클론<br>LAN 연결 모드<br>VLAN Mode<br>VLAN ID<br>DNS 모드<br>기본 DNS<br>보조 DNS<br>인터넷 연결 확인<br>인터넷 연결 확인주기(분)                        | 사용안함 ♥<br>공유기 모드 ♥<br>1 (1~4094)<br>자동 ♥<br>168.126.63.1<br>168.126.63.2<br>사용 ♥<br>5 | • | 로컬 IP 주소<br>DHCP 서버<br>DHCP 시작주소<br>DHCP 끝 주소<br>DNS Mode<br>기본DNS<br>보조DNS<br>임대시간(1~1440분)<br>DNS 프록시 | 172.30.1.254         사용         172.30.1.1         172.30.1.60         자동 ✔         180.182.54.1         210.220.163.82         60         DHCP 단말목록         사용안람 ✔ |  |
|         |                                                                                                    | 저장 취소                                                                                 |   |                                                                                                    | 저장 취소                                                                                                    |  |
|         | LAN                                                                                                    | ∥트워크-WAN 탭 진입<br>연결 모드 공유기 모드 설정                                                      |   | DHCP                                                                                                    | · 서버 설정 가능                                                                                                    |  |

- 공유기 모드: PC포트에 연결 된 장비는 P1100(G)K이 IP를 할당해 줍니다.

# ハ주 묻는 질문 ノ 4. BIZ 수동 개통 방법 メ

#### BIZ 웹 수동 개통 방법

- 웹 수동 개통 할 경우 아래 순서대로 진행하시면 됩니다.
  - 1) 웹 접속 후 SIP 계정-기본설정 탭에 진입합니다.
  - 2) 통신사업자로부터 받은 개통정보를 입력합니다.
    - 서버 정보: 도메인, 서버, SMS 서버 입력을 필수적으로 기입합니다.(통신 사업자로부터 받은 도메인주소가 없는 경우, 도메인 입력 칸은 공백으로 입력)
    - 계정 정보: 전화번호, 인증ID, 비밀번호 입력을 필수적으로 기입합니다.

|         | 상태 네트워크<br>기본설정 고급 | anyang<br>igitech<br>SIP 개정 전화 ਸੁਰ<br>ਖੁੱਖ SIP 설정 VoIP QoS | P1100GB       |      |
|---------|--------------------|------------------------------------------------------------|---------------|------|
|         | 기본                 |                                                            |               |      |
|         | 서버 정보              |                                                            |               |      |
|         | 도메인                |                                                            |               |      |
|         | 서버                 |                                                            | 서버 포트         | 5060 |
|         | 2nd 서버             |                                                            | 2nd 서버 포트     | 5060 |
|         | SMS 서버 정보          |                                                            |               |      |
| WEB접속 🛑 | SMS 도메인            | ***.***.com                                                |               |      |
|         | SMS 서버             |                                                            | SMS 서버 포트     | 5060 |
|         | 2nd SMS 서버         |                                                            | 2nd SMS 서버 포트 | 5060 |
|         | 계정 정보              |                                                            |               |      |
|         | 표시이름               |                                                            | 전화번호          |      |
|         | 인증ID               | *******                                                    | 비밀번호          |      |
|         | 내선번호               |                                                            |               |      |
|         |                    | X                                                          | 장 취소          |      |

BIZ 수동 개통 입력사항

<BIZ 자동 개통 기능> - BIZ 단말은 수동 개통 단말이지만, Volans PBX를 통해서 자동개통이 가능한 단말입니다.

- Volans PBX 와 직접 연결되는 경우(P1100이 DHCP 로 Volans PBX에서 IP를 받아오는 경우) 에만 가능합니다.

# 

BIZ LCD 수동 개통 방법-1

LCD 수동 개통 할 경우 아래 순서대로 진행하시면 됩니다.

(1) 서비스 설정 진입방법

- LCD 수동개통의 경우 메뉴->환경 설정(3번)->관리자(3번)에 진입합니다

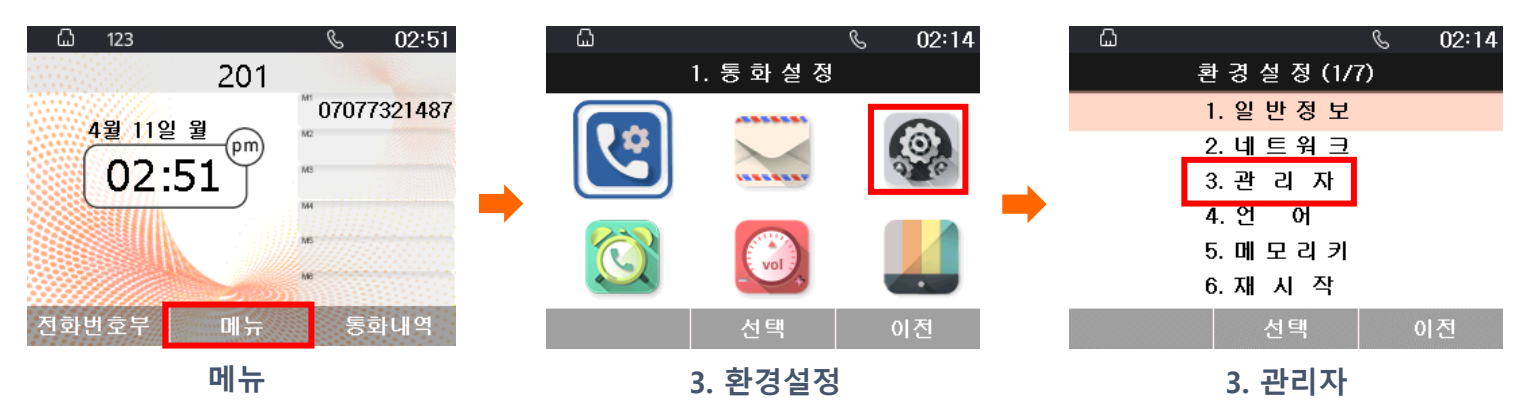

- 관리자 암호 : \*\*관리자 암호를 입력한 후 서비스 설정(2번)에 진입합니다.

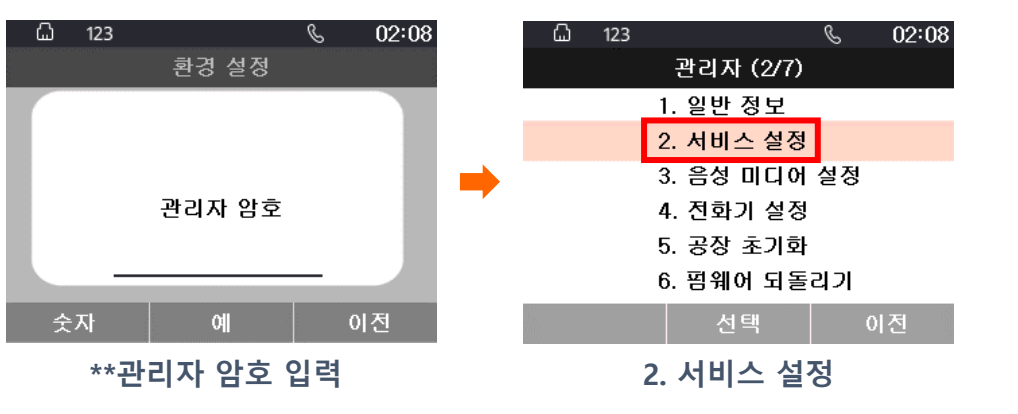

\*\* 관리자 암호는 통신사업자에게 문의 바랍니다.

11

# ✓ 자주 묻는 질문 ✓ 4. BIZ 수동 개통 방법

#### BIZ LCD 수동 개통 방법-2

LCD 수동 개통 할 경우 아래 순서대로 진행하시면 됩니다.

#### 1) 단말 사설ip/공인ip

- 전화 계정 설정(1번)-> 도메인, 서버, 전화번호, 인증 id, 암호 필수적으로 입력 후 저장(통신 사업자로부터 받은 도메인주소가 없는 경우, 도메인 입력 칸은 공백으로 입력)

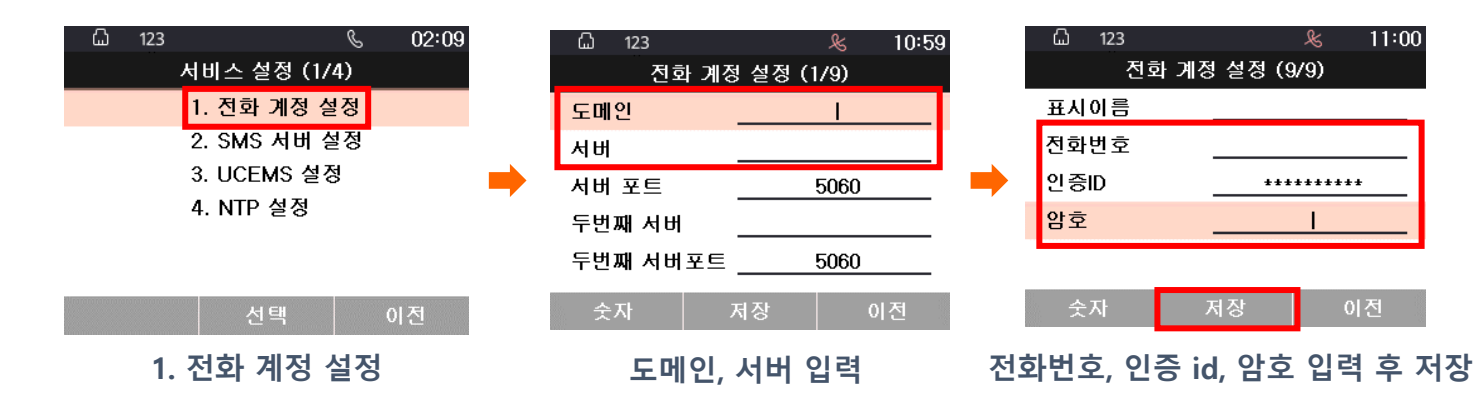

- SMS 서버 설정(2번)->SMS 서버1 필수적으로 입력 후 저장을 누르면 완료됩니다.

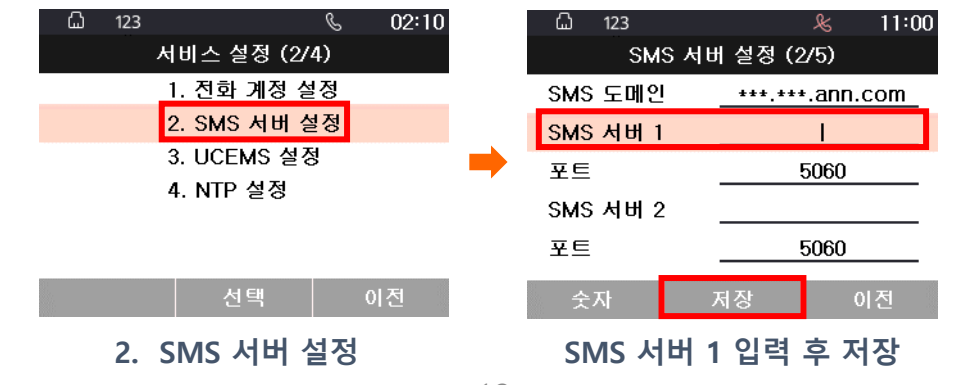

# 자주 묻는 질문 / 5. Centrex 수동 개통 방법

Centrex 웹 수동 개통 방법

- Centrex 단말은 자동개통 단말 입니다.
  - 웹 수동 개통 할 경우 아래 순서대로 진행하시면 됩니다.
    - 1) 웹 접속 후 SIP 계정-기본설정 탭에 진입합니다.
    - 2) 통신사업자로부터 받은 개통정보를 입력합니다.
      - 인터넷 전화기가 공인 ip인 경우 : 서버, SMS 서버 입력을 필수적으로 기입합니다.
      - 인터넷 전화기가 사설 ip인 경우 : SBC서버, SBC SMS서버 입력을 필수적으로 기입합니다.

3) 전화번호, 인증 id, 비밀번호를 입력 후 저장 버튼을 클릭하면 완료됩니다

|      | Hanyang<br>Digitech P1100GC                                                                      | 현재 시간 2022-10-27 16:56:09<br>관리자 오드 [토그아웃] [재부팅]                   | Hanyang<br>Digitech<br>Maguaga SP 78 28 2975                                                                                                    | 형제 시간 2022-10-27 16:56:09<br>관리자 오드 [度二아웃] [제부팅]            |
|------|--------------------------------------------------------------------------------------------------|--------------------------------------------------------------------|----------------------------------------------------------------------------------------------------|-------------------------------------------------------------|
|      | 기는 2'경 고급 2'경 VOIP' 105<br>기본<br>DNS SRV 쿼리 주기<br>DNS SRV 쿼리 주기(분) <u>360</u>                    | <b>Help</b><br>기본:<br>전확번호, 제정, 비밀번호, SIP프락시<br>와 같은 기본 정보를 입력하세요. | 기준 22 교급 3 SIF 결경 VOIF Q0S<br>기분<br>DNS SRV 쿼리 주기<br>DNS SRV 쿼리 주기                                                                                     | Hclp<br>기본:<br>전화번호, 계정, 비일번호, SIP프락시<br>와 같은 기본 정보를 입력하세요. |
| 저소 📥 | 시배 정보<br>도매인 ****.****.co.kr<br>서비 도트 5060<br>SMS 도매인 ****.****.co.kr<br>SMS 도매인 ****.****.co.kr |                                                                    | 시비 정보<br>도데인 ****.ex**.co.kr<br>시비                                                                                                    |                                                             |
|      | 사실 서비 정보<br>SBC 도미인 ====.exe.co.kr<br>SBC 서비 SBC 서비 포트 5060<br>SBC SMS 드레인 ====.co.kr            |                                                                    | 사설 서 비 정보<br>SBC 도메인 ****,****.co.kr<br>SBC 서비 SBC 서비 포트 5060<br>SBC SMS 도메인 ****,****.co.kr                                                           |                                                             |
|      | SBC SMS 서버 포트 5060           계정 정보           표시이용           인증D           내십번호                   |                                                                    | SBC SMS 서버 포트         SBC SMS 서버 포트         560           계정 정보         표시이름         전화번호         11           나선번호         비밀번호         11         11 |                                                             |
|      |                                                                                                  |                                                                    | <br>™<br>사설 ip인 경우                                                                                                    |                                                             |
|      |                                                                                                  | 13                                                                 |                                                                                                    |                                                             |

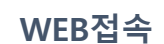

# <sup>✓</sup> 자주 묻는 질문 ✓ 5. Centrex 수동 개통 방법

## Centrex LCD 수동 개통 방법-1

- Centrex 단말은 자동개통 단말 입니다.

#### LCD 수동 개통 할 경우 아래 순서대로 진행하시면 됩니다.

(1) 서비스 설정 진입방법

- LCD 수동개통의 경우 메뉴->환경 설정(3번)->관리자(3번)에 진입합니다

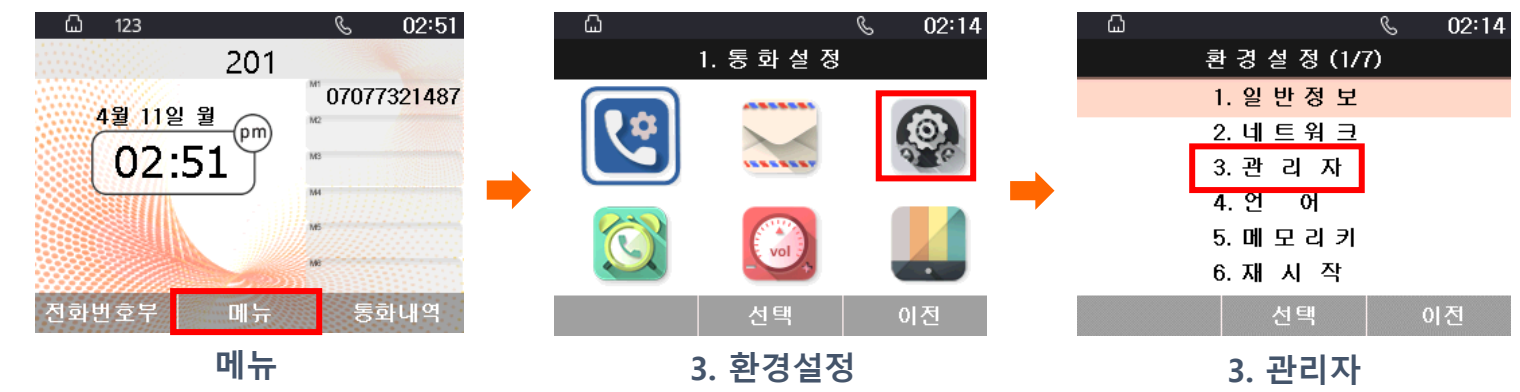

- 관리자 암호 : \*\*관리자 암호를 입력한 후 서비스 설정(2번)에 진입합니다.

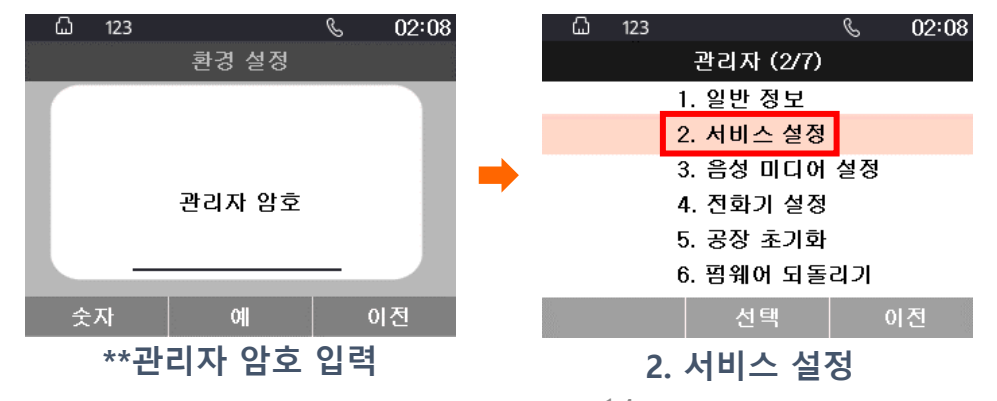

\*\* 관리자 암호는 통신사업자에게 문의 바랍니다.

14

# 자주 묻는 질문 / 5. Centrex 수동 개통 방법

#### Centrex LCD 수동 개통 방법-2

(2) 개통정보 기입

#### 인터넷 전화기가 공인 ip인 경우

- 전화 계정 설정(1번)->서버, 전화번호, 인증 id, 암호 입력 후 저장을 누릅니다

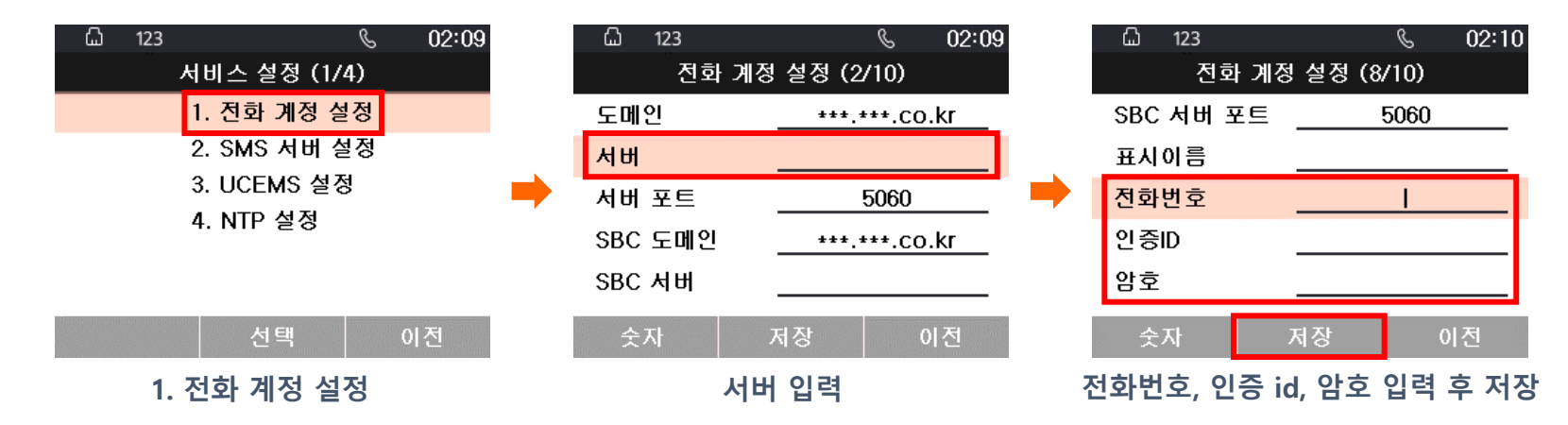

#### - SMS 서버 설정(2번)->SMS 서버 입력 후 저장을 누르면 완료됩니다.

| 123 |             | S   | 02:10    |   | ۵   | 123 |       |       | S     | 02:11 |
|-----|-------------|-----|----------|---|-----|-----|-------|-------|-------|-------|
| ¥   | 비스 설정 (2/   | (4) |          |   |     | S₩  | is 서버 | 설정 (5 | /6)   |       |
|     | 1. 전화 계정 실  | 설정  |          | _ | SMS | 도메인 | 긴 .   | ***.* | **.CO | .kr   |
|     | 2. SMS 서버 성 | 철정  |          |   | SMS | 서버  |       |       |       |       |
| :   | 3. UCEMS 설경 | S   | I        | ➡ | SMS | 서버  | 포트 .  | Ę     | 5060  |       |
|     | 4. NIP 설정   |     |          |   | SBC | SMS | 도메인   | ***.* | **.CO | .kr   |
|     |             |     |          |   | SBC | SMS | 서버 .  |       | I     |       |
|     | 선택          | 0 3 | <u>덕</u> |   | 숫   | 자   | Ж     | 허장    | 0     | 전     |
| 2.  | SMS 서버 ·    | 설정  |          |   |     | SMS | 서버    | 입력 후  | 저장    |       |

# 자주 묻는 질문 / 5. Centrex 수동 개통 방법

#### Centrex LCD 수동 개통 방법-3

(2) 개통정보 기입

#### 인터넷 전화기가 사설 ip인 경우

- 전화 계정 설정(1번)->SBC 서버, 전화번호, 인증 id, 암호 입력 후 저장을 누릅니다

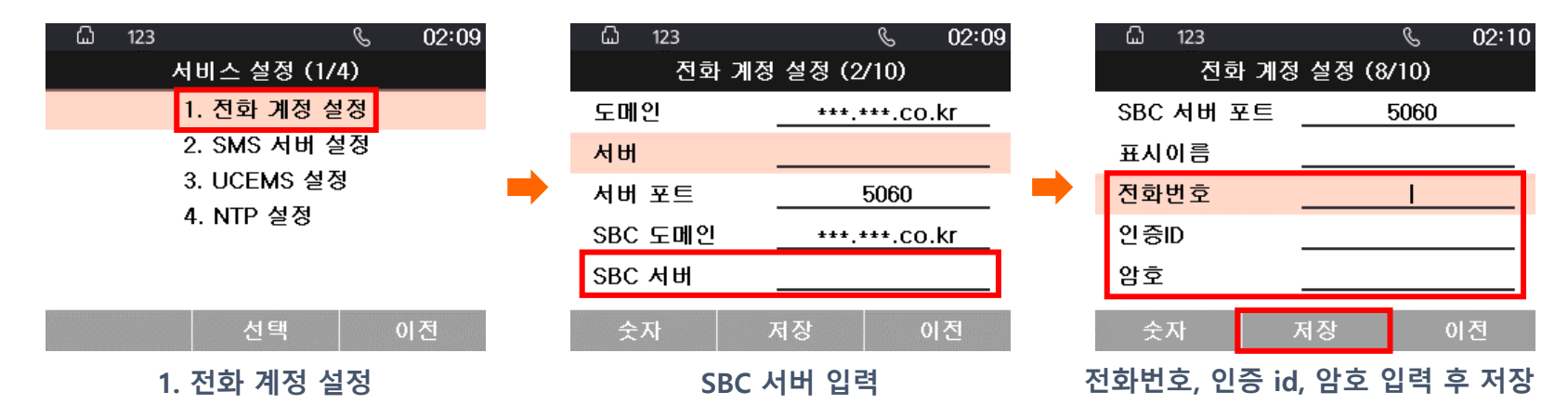

- SMS 서버 설정(2번)->SBC SMS 서버 입력 후 저장을 누르면 완료됩니다.

۵

| 123 |             | S 02 | :10 | ۵   | 123   |      |       | S      | 02:1 |
|-----|-------------|------|-----|-----|-------|------|-------|--------|------|
|     | 서비스 설정 (2/  | 4)   |     |     | SM    | S 서버 | 설정 (5 | /6)    |      |
|     | 1. 전화 계정 설  | 성    |     | SMS | 도메인   | Į    | ***.* | **.co. | kr   |
|     | 2. SMS 서버 실 | 혈정   |     | SMS | 서버    |      |       |        |      |
|     | 3. UCEMS 설정 | 3    | -   | SMS | 서버 3  | ¥Ē . | Ę     | 5060   |      |
|     | 4. NTP 설성   |      |     | SBC | SMS 9 | 도메인. | ***.* | **.co. | kr   |
|     |             |      |     | SBC | SMS / | 비    |       | 1      |      |
|     |             |      |     |     |       |      |       |        |      |
|     | 선택          | 이전   |     | 숫   | 자     | Ж    | 1장    | 0      | 전    |
|     | 2. SMS 서버   | 설정   |     | SI  | BC SN | 1S 서 | 버 입력  | 후 저    | 장    |

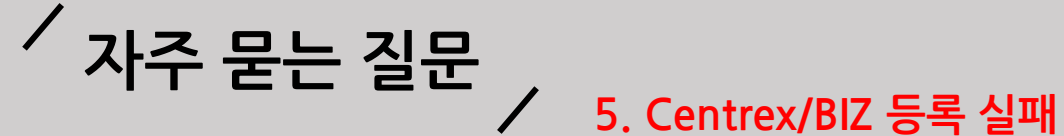

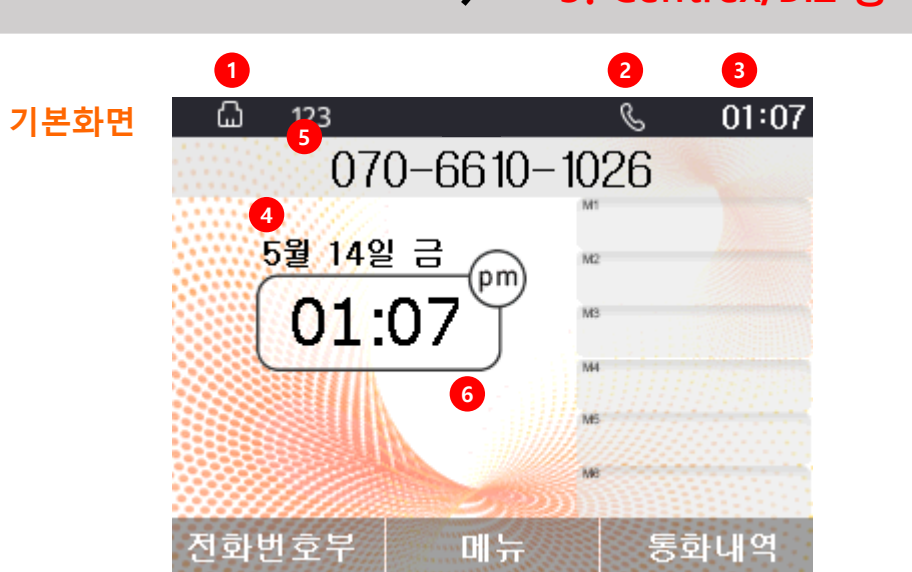

|   | 상태표시        | 상태표시 설명                   |
|---|-------------|---------------------------|
| 1 | 네트워크 연결상태   | 인터넷 포트 연결상태를 표시합니다.       |
| 2 | 단말기 등록상태    | 단말기 등록 후 사용 가능함을 표시합니다.   |
| 3 | 시간표시        | 상태 창에서의 시간을 표시합니다.        |
| 4 | 시간/날짜표시     | 현재의 시간 및 날짜를 표시합니다.       |
| 5 | 단말기 전화번호 표시 | 현재 단말기에 설정된 전화번호를 표시합니다.  |
| 6 | 배경화면        | 사용자 이미지에 선택된 배경화면을 표시합니다. |

1. "등록되지 않았습니다. "

| ධ් 123 |              | &  | 03:34 |
|--------|--------------|----|-------|
|        |              |    |       |
|        | $\mathbf{X}$ |    |       |
|        |              |    |       |
| 5      | 록되지 않았습니     | 니다 |       |
| 전화번호부  | 메뉴           | 통  | 화내역   |

사례 1

| 91 01 | 1. 전화기에 서비스번호 및 서버 정보 입력이 안되어 있을 때 나타납니다.                                                |
|-------|------------------------------------------------------------------------------------------|
| 원 인   | 2. 서비스번호, 서버가 입력이 되었는데도, 불구하고 이 문구가 나타나면 모뎀,<br>공유기, 허브 등에서 전화기와 서버간 통신이 안되어 나타날 수 있습니다. |
|       | 1. 모뎀, 공유기, 허브, 전화기 순으로 재부팅 하시기 바랍니다.                                                    |

2. 재부팅 후에도 안 될 경우 계정 및 서버정보를 고객센터측에 확인하시기 바랍니다.

조치방법

17

# ▲ 06:26 070-4012-0003 ▲ ● ● ● ● ● ● ● ● ● ● ● ● ● ● ● ● ● ● ● ● ● ● ● ● ● ● ● ● ● ● ● ● ● ● ● ● ● ● ● ● ● ● ● ● ● ● ● ● ● ● ● ● ● ●

사례 3

| 원  | 인  | 1. 개통 오류 및 해지된 서비스번호가 입력되었을 때 나타납니다.          |
|----|----|-----------------------------------------------|
| 조치 | 방법 | 1. 해당 통신사 고객센터에 "재인증" 요청 및 계정 정보를 확인하시기 바랍니다. |

3. "번호가 존재하지 않습니다. "

~ "비수가 주겠거지 아스!

![](_page_17_Picture_5.jpeg)

원 인 1. 서비스번호의 계정 정보, PW 또는 인증 ID가 잘못 되었을 때 나타납니다.

조치방법 1. 해당 통신사 고객센터에 "재인증" 요청 및 계정 정보를 확인하시기 바랍니다.

2. "ID/PW를 확인하세요. "

# ✓ 자주 묻는 질문 ✓ 5. Centrex/BIZ 등록 실패

![](_page_18_Picture_0.jpeg)

![](_page_18_Picture_1.jpeg)

#### 4. "네트워크 연결 문제.(1 빨간색 아이콘) "

원 인 1. INTERNET포트에 INTERNET선이 빠져있을 때 나타납니다.

조치방법 1. INTERNET선이 연결되어 있는지 확인합니다.

2. INTERNET선이 연결이 되어있어도 빨간색 아이콘과 위 문구가 나타난다면 INTERNET포 트 불량일 수 있으므로 AS센터에서 AS를 받으시기 바랍니다.

![](_page_18_Picture_6.jpeg)

- 5. "네트워크 연결 문제.(① 흰색 아이콘) "
- 원 인 1. 고정/유동IP모드일 때 IP를 1분 이상 할당 받지 못하고 있을 때 나타납니다.
- 조치방법 1. 모뎀, 공유기, 전화기 순으로 약 5분 간격으로 재부팅 하시기 바랍니다.

2. 고정 IP를 사용하는 환경인 경우에는 IP, 서브넷마스크, 게이트웨이, DNS가 잘못 입력 되었을 경우 나타날 수 있으므로 고정IP설정을 재확인 합니다.

# 사주 묻는 질문 / 6. 전화번호부 등록(LCD)

## 전화번호부 등록 -LCD-LCD에서 전화번호를 등록할 수 있습니다.

![](_page_19_Figure_3.jpeg)

메뉴

발신

이전

![](_page_19_Figure_4.jpeg)

![](_page_19_Figure_5.jpeg)

![](_page_19_Figure_6.jpeg)

![](_page_20_Picture_1.jpeg)

## 전화번호부 등록 -WEB-1) WEB에서 전화번호를 등록할 수 있습니다.

|       |   |                                                                                                    | 7 | 전화번호부  |         |                     |      |  |
|-------|---|----------------------------------------------------------------------------------------------------|---|--------|---------|---------------------|------|--|
| WEB접속 | • | Hanyang<br>Digitech         P1100GCC           전값         전환         관리가능           전값         전환         관리가능           관리 실정         영법 1 1 0 1 2 3         전환번호부 동파내 2           전화번호부 업로드&다운로드         전화번호부 업로드&다운로드           전화번호부 업로드&다운로드         전화번호부 업로드&다운로드           전화번호부 등기화 서비         전화번호부 등기화 서비           전화번호부 등기화 서비         http://*********.co.kr:8080/Phonebook/ 저장 | • | 인택스 이름 | 번호<br>[ | Group Name<br>주가 삭제 | 단축번호 |  |

웹 접속-전화-전화번호부 탭 진입

![](_page_20_Figure_5.jpeg)

![](_page_20_Figure_6.jpeg)

![](_page_21_Picture_1.jpeg)

## 전화번호부 다운로드 -WEB-

#### 2) WEB에서 전화번호부를 다운로드 할 수 있습니다.

![](_page_21_Figure_4.jpeg)

Ex)아래 두개의 그림은 예시입니다.

Ex)웹페이지 저장된 번호

| 전화번호 | <del>۲</del> |               |            |      |  |
|------|--------------|---------------|------------|------|--|
| 인텍스  | 이름           | 번호            | Group Name | 단축번호 |  |
| 1    | 한양           | 070-40**-*013 | 미분류        | 해제   |  |

#### Ex)다운로드CSV 파일

🥘 Phonebook.csv - 메모장

파일(F) 편집(E) 서식(O) 보기(V) 도움말(H)

Name,Number,Group Name,ShortKeyNum 한양,07040120013,미분류,Disable

# · 전화번호부 사용자 Manual

6. 전화번호부(업로드)

![](_page_22_Figure_3.jpeg)

# 전화번호부 사용자 Manual

#### 6. 전화번호부(업로드)

#### 전화번호부 업로드 -WEB-

4) PC에서 전화번호부 파일을 엑셀로 파일을 실행 한 경우

- 전화번호부 파일은, UTF-8 CSV 파일로 저장한 파일만 가능합니다.
- Excel 에서 다른 이름으로 저장시에, 파일저장형식을 CSV UTF-8(쉼표로 분리)(\*.csv) 로 저장합니다. 반드시 \*.csv 파일 포맷으로 저장해야 합니다.
- 파일 형식은 P1100(G)K 에서 다운로드 받은 전화번호부 형식만이 적용 가능합니다. (기존 전화번호부 다운로드 편집 업로드 순으로 진행해주세요)
- CSV 파일 저장 시 Name, Number, Group Name 순으로 저장합니다. (첫 줄 반드시 유지, 오른쪽 예제 참조)
- Group Name 사용하지 않으면, '미분류' 으로 설정해주세요.

| 다른 이름으로 저장    |                            |
|---------------|----------------------------|
| └ 최근 항목       | ↑                          |
| CneDrive - 개인 | CSV UTF-8(쉼표로 분리)(*.csv) ▼ |

| 자          | 동 저장 💽     | ∎⊟                 | ୨ ୯                   |         |                 |                          |     | Phor         | nebook.csv 👻 |
|------------|------------|--------------------|-----------------------|---------|-----------------|--------------------------|-----|--------------|--------------|
| 파입         | 일 홈        | 삽입                 | 페이지 레                 | 이아웃     | 수식              | 데이터                      | 검토  | 보기           | 개발 도구        |
| 붙여         | 입 값 같이<br> | 남내기<br>ト ✓<br>  복사 | 맑은 고딕<br>가 가 <u>기</u> | ⊻ ~   ⊞ | ~   <u></u> ~ ~ | 11 v 가<br>· <u>가</u> v 백 | 가 = | = <u>=</u> = | : *∕* ×<br>  |
|            | 클립보드       | L2                 |                       | Ē       | 갈               |                          | Гы  |              | Ŗ            |
| <b>B</b> 6 | *          | ] : 🗙              | ~                     | $f_{x}$ |                 |                          |     |              |              |
|            | А          | E                  | 3                     |         | 2               | D                        |     | E            | F            |
| <          | Name       | Number             |                       | Group N | Vame            | ShortKeyN                | lum |              |              |
| 2          | 한양         | 0704012            | 0013                  | 미분류     |                 | Disable                  |     |              |              |
| 3          | 김과장        | 0704012            | 0010                  | 회사      |                 |                          | 1   |              |              |
| 4          | 박대리        | 0704012            | 0011                  | 회사      |                 |                          | 2   |              |              |
| 5          | 김매니저       | 0704012            | 0012                  | 회사      |                 |                          | 3   |              |              |

25

| 1 | 1-11. 헤드셋우선설정 = ON<br>1-12. 벨소리 출력설정 = 헤드셋  | 헤드셋 모드로 동작함  | 별조리 -> 헤드셋<br>Notify 받으면, 헤드셋 모드로 자동수신<br>(KT Click 2 Call 규격에 따라<br>헤드셋 우선연결 설정일 경우 헤드셋으로 자동 연결) | 벨소리->헤드셋<br>수신 통화를 위해선 '헤드셋' 버튼으로 받아야함<br>(어떤 수신모드로 받을 지는 사용자의 선택)   |
|---|---------------------------------------------|--------------|---------------------------------------------------------------------------------------------------|----------------------------------------------------------------------|
| 2 | 1-11. 헤드셋우선설정 = ON<br>1-12. 벨소리 출력설정 = 스피커  | 헤드셋 모드로 동작함  | 벨소리 -〉 스피커<br>Notify 받으면, 헤드셋 모드로 자동수신<br>(KT Click 2 Call 규격에 따라<br>헤드셋 우선연결 설정일 경우 헤드셋으로 자동 연결) | 벨소리 -〉 스피커<br>수신 통화를 위해선 '헤드셋'버튼으로 받아야함.<br>(어떤 수신모드로 받을 지는 사용자의 선택) |
| 3 | 1-11. 헤드셋우선설정 = OFF<br>1-12. 벨소리 출력설정 = 헤드셋 | 스피커 모드로 동작함. | 벨소리 -〉헤드셋<br>Notify 받으면, 스피커 모드로 자동수신<br>(KT Click 2 Call 규격에 따라<br>일반 상황에서는 스피커로 자동연결)           | 벨소리-〉헤드셋<br>수신 통화를 위해선 '헤드셋' 버튼으로 받아야함<br>(어떤 수신모드로 받을 지는 사용자의 선택)   |
| 4 | 1-11. 헤드셋우선설정 = OFF<br>1-12. 벨소리 출력설정 = 스피커 | 스피커 모드로 동작함. | 벨소리 -〉 스피커<br>Notify 받으면, 스피커 모드로 자동수신<br>(KT Click 2 Call 규격에 따라<br>일반 상황에서는 스피커로 자동연결)          | 벨소리 -> 스피커<br>수신 통화를 위해선 '헤드셋'버튼으로 받아야함.<br>(어떤 수신모드로 받을 지는 사용자의 선택) |

벨소리 -> 헤드셋

수신(Click to Call : Notify로 통화연결)

## 헤드셋 우선설정과 Click to Call 설정 시 어떻게 동작하나요?

IDLE에서 발신(Number + #)

설정값

헤드셋 우선설정

Case

# / 자주 묻는 질문 / 7. 헤드셋 우선설정

수신(일반호)

![](_page_25_Picture_1.jpeg)

## 통화내역/메세지함/전화번호부

저장 가능한 최대 값

| 대분류   | 소분류     | 최대 값 |
|-------|---------|------|
|       | 전체 통화   | 1000 |
| 트히미어  | 발신 통화   | 1000 |
| 동와네억  | 수신 통화   | 1000 |
|       | 부재중 통화  | 1000 |
|       | 수신 메시지함 | 1000 |
| 메시지 암 | 발신 메시지함 | 1000 |
| 전화번호부 | 전화번호부   | 2000 |

- 각 최대 값이 넘어갈 경우 오래된 항목이 지워지고 새로운 항목이 추가됩니다.FIFO(First In Frist Out)

![](_page_26_Picture_1.jpeg)

## M1~M6 메모리키 변경방법(LCD)

LCD에서 저장된 M1~M6(LCD옆에 6개의 단축 버튼)의 전화번호를 변경 할 수 있습니다.

![](_page_26_Picture_4.jpeg)

![](_page_26_Figure_5.jpeg)

# / 자주 묻는 질문 9. 메모리키 변경(Web)

## M1~M6 메모리키 변경방법(Web)

#### WEB에서 저장된 M1~M6의 전화번호를 변경 할 수 있습니다.

![](_page_27_Picture_4.jpeg)

| ि Har<br>Digi<br>४म पाडमव अ | NYang<br>tech<br>돼 계정 전화 관 | P11          | 00GC             | 2    |
|-----------------------------|----------------------------|--------------|------------------|------|
| 환경 설정 물티기능                  | 키 다이얼룰 전:                  | 화번호부 통       | 통화내역 UC          |      |
| BLF 업로드/다운로드                |                            |              |                  |      |
| BLF 업로드/다운로드                |                            |              |                  |      |
| 업로드 피<br>업로드 CSV 다운로드       | '일 선택 전택된 파일 없<br>CSV      | 8            |                  |      |
| BLF Setting                 |                            |              |                  |      |
| BLF Setting                 |                            |              |                  |      |
| 대표번호                        | 07077321442                | 픽업코          | 1 <u> </u>       | *97  |
| BLF Subscirbe Expires(초)    | 3600                       | ]            |                  |      |
| BLF 타입                      | Group 🗸                    | LED 2        | 방박임              | 사용 🗸 |
| 대기 상태 LED                   | 사용 🗸                       | . 당겨빔        | 기 설정             | 사용 🗸 |
| BLF Alert Time              | 120                        | Subsc        | ribe Re-try time | 15   |
| 멀티 기능키                      |                            |              |                  |      |
| 설정 보드                       | 기본 보드 🖌                    |              |                  |      |
| 71                          | 타입                         | 모드           | 전화번호             | 표시이름 |
| M1                          | 사용 🗸                       | ~            | 07077029380      |      |
| M2                          | 사용 💙                       | $\checkmark$ |                  |      |
| M3                          | 사용 💙                       | $\checkmark$ |                  |      |
| M4                          | 사용 💙                       | $\sim$       |                  |      |
| M5                          | 사용 💙                       | $\sim$       |                  |      |
| M6                          | 사용 🗸                       | $\checkmark$ |                  |      |
|                             |                            |              |                  |      |
|                             |                            | 저장 취소        |                  |      |

#### 전화-멀티기능 키 탭 접근

#### **BLF Alert Time** 120 Subscribe Re-try time 15 멀티 기능키 설정 보드 기본 보드 💙 7 M1 사용 💙 1440 ~ 사용 💙 M2 M3 사용 💙 $\sim$ 사용 💙 M4 $\sim$ M5 사용 💙 $\sim$ M6 사용 💙 $\sim$ 저장 취소

설정 보드(기본 보드)-전화번호 수정

P1100GC

픽업코드

LED 깜박임

당겨받기 설정

\*97

사용 **>** 사용 **>** 

Hanyang Digitech

네트워크 SIP 계정 전화 관리기능 환경 설정 멀티기능 키 다이얼 쿨 전화번호부 통화내역 UC

파일 선택 선택된 파일 없음

07077321442

Group 🗸

사용 🗸

상태

업로드

BLF Setting **BLF Setting** 대표번호

BLF 타입

대기 상태 LED

BLF 업로드/다운로드 BLF 업로드/다운로드

업로드 CSV 다운로드 CSV

BLF Subscirbe Expires(本) 3600

![](_page_27_Picture_8.jpeg)

# 사주 묻는 질문 / 10. 단축번호 설정(LCD)

## 단축번호 설정(LCD)

![](_page_28_Figure_3.jpeg)

| <u>ධි</u> 123 |       | S           | 02:26 |  |  |
|---------------|-------|-------------|-------|--|--|
| 단축!           | 변호 설정 | (1/4)       |       |  |  |
| 단축번호          | <     | 0           | >     |  |  |
| 키 기능          | <     | 사용          | >     |  |  |
| 전화번호          | 0     | 07077321441 |       |  |  |
| 이 름           |       | 가나다         |       |  |  |

|     | 저장       | 이전   |
|-----|----------|------|
| 전화번 | 호, 이름 입력 | 후 저장 |

![](_page_28_Figure_6.jpeg)

| ሬ 123 |       | S     | 02:26 |
|-------|-------|-------|-------|
| 단축법   | 번호 설정 | (2/4) |       |
| 단축번호  | <     | 0     | >     |
| 키 기능  | <     | 사용    | >     |
| 전화번호  |       |       |       |
| 이 름   |       |       |       |

![](_page_28_Figure_8.jpeg)

![](_page_28_Figure_9.jpeg)

![](_page_28_Figure_10.jpeg)

# / 자주 묻는 질문 / 10. 단축번호 설정(WEB)

#### 단축번호 설정(WEB)

WEB접속

웹에서 단축번호를 설정할 수 있습니다.

|   | Hanyang<br>Digitech         P1100KC           상태         네트워크         SIP 계정         전화           관경 설정         멀티기능 키         다이얼률         전화번호부         통화내역         UC | Hanyang<br>Digitech         P1100KC           상태         비트워크         SIP 개정         전화         관리기능           환경 설정         앨티기능 키         다이얼 물         전화번호부         통회내역         UC           전화번호부 업로드&다운포드         전화         전화         전화         전화 |   |                    |                      |                                                          |  |
|---|----------------------------------------------------------------------------------------------------|----------------------------------------------------------------------------------------------------|---|--------------------|----------------------|----------------------------------------------------------|--|
|   | 전화번호부 업로드&다운로드<br>전화번호부 업로드&다운로드<br>Local File 파일 선택 선택된 파일 없음<br>업로드 CSV 다운로드 CSV                                                                                        | 전화번호부 업로드&다운로드<br>Local File 파일 선택 과일 없음<br>업로드 CSV 다운로드 CSV                                                                                                    |   | Group Name         |                      |                                                          |  |
|   | 전화번호부 동기화 서버<br>전화번호부 동기화 서버 [http://***.***.co.kr:8080/Phonebook/ 저장]                                                                                                    | 전화번호부 동기화 서버 [http://***.***.co.kr:8080/Phonebook/ 저장]<br>부가기농                                                                                                    |   | 인택스<br>1<br>2<br>3 | 이름<br>가족<br>회사<br>친구 | Bell Type 1<br>Bell Type 1<br>Bell Type 1<br>Bell Type 1 |  |
| - | 부가기능       착신제 한       산용안함 ♥       본북 우선표시                                                                                                    | 작 신 제 한 사용안함 ♥ 볼 신 제 한 사용안함 ♥<br>폰복 우선표시 사용 ♥<br>전화번호부                                                                                                    | ➡ |                    |                      |                                                          |  |
|   | 전화번호부<br>인덱스 이름 번호 Group Name 단축번호 ■                                                                                                    | 인덱스 이름 번호 Group Name 단축번호 ■                                                                                                    |   |                    |                      |                                                          |  |
|   |                                                                                                    |                                                                                                    |   |                    | 추가 [ 저장              | 삭제<br>취소                                                 |  |
|   |                                                                                                    |                                                                                                    |   |                    | 페이지 하딘               | ㆍ저장 클릭                                                   |  |
|   | <u> 추가</u> 삭제                                                                                                    | 이금 7나다<br>번호 07040120022<br>Group Name 미분류<br>단옥번호 1<br>OK Cancel                                                                                                    |   |                    |                      |                                                          |  |
|   | 전화->전화번호부->추가 클릭                                                                                                    | 이름, 번호, 단축번호 입력 후->OK                                                                                                    |   |                    |                      |                                                          |  |

# 사주 묻는 질문 / 11. 내부/외부 벨소리

#### 내부 벨소리/외부 벨소리 설정

#### LCD에서 내부 벨소리/외부 벨소리를 설정 할 수 있다.

내선 벨소리 기본값은 "미지정 " 입니다. 내선 벨소리를 설정을 원할 경우 미지정에서 다른 벨소리로 변경해야 합니다.

| ධ් 123    | S 02:51                                | 6        | C         | 02:14 |   | 입 가 | Ç           | 11:03 |   | යි 123 |      | S     | 10:46 |
|-----------|----------------------------------------|----------|-----------|-------|---|-----|-------------|-------|---|--------|------|-------|-------|
| 201       |                                        | 1.       | . 통 화 설 정 |       |   |     | 소리 설정 (1/5) |       |   | 벨소     | 리 설정 | (1/2) |       |
| 4월 110년 월 | <sup>™</sup> 070773 <mark>21487</mark> |          |           |       |   |     | 1. 벨소리 설정   |       |   | 벨 소 리  | <    | 벨소리 1 | >     |
|           | M2                                     | <b>1</b> |           | (Q)   |   |     | 2. 보류음 설정   |       |   | 내선 벨소리 | <    | 미지정   | >     |
| 02:51 ]   | M3                                     |          |           | 0.00  | - |     | 3. 효과음 설정   |       | - |        |      |       |       |
|           | M                                      | 243      |           |       |   |     | 4. 볼륨       |       |   |        |      |       |       |
|           | ND                                     |          | vol       |       |   |     | 5. 키패드 볼륨   |       |   |        |      |       |       |
|           | N95                                    |          |           |       |   |     |             |       |   |        |      |       |       |
| 전화번호부 메뉴  | 통화내역                                   |          | 선택        | 이전    |   |     | 선택          | 이전    |   |        | 저장   | 0     | 전     |
| 메뉴        |                                        | 5        | 5. 소리 설정  |       |   |     | 1. 벨소리 설정   |       |   | 벨소리, 니 | 내선 벨 | 소리 설정 | ļ     |

내부 벨소리: 서버에 같은 그룹으로 설정 된 내선번호 2~6자리로 전화가 들어올 경우 "내선 벨소리"가 울립니다.

외부 벨소리: 내선번호를 제외 한 나머지 번호에 대해서 "벨소리"가 울립니다.

# · 자주 묻는 질문 / 12. 착신 제한/발신 제한/발신감금

# 착신 제한/발신 제한 설정방법

LCD에서 착신 제한/발신 제한을 설정 할 수 있습니다.

![](_page_31_Figure_4.jpeg)

- 발신 제한도 메뉴->1. 통화 설정->5. 착발신제한->2. 발신 제한에서 위와 동일하게 설정 가능합니다.

# · 자주 묻는 질문 / 12. 착신 제한/발신 제한/발신감금

# 발신 잠금 설정방법

LCD에서 발신잠금을 설정 할 수 있습니다.

![](_page_32_Figure_4.jpeg)

- 발신 잠금이 ON인 경우, 사용자가 발신 시도 시 사용자는 항상 사용자 암호를 입력해야 발신이 가능한 기능입니다.

\*\* 암호는 통신사업자에게 문의 바랍니다.

# 사주 묻는 질문 / 13. 수신 거부

# 수신 거부 설정

#### LCD에서 수신 거부 설정할 수 있습니다.

![](_page_33_Figure_4.jpeg)

- 수신거부: 모든전화 수신을 거부하는 기능입니다.
- 착신제한: 특정번호 수신을 거부하는 기능입니다.
- 발신제한: 특정번호 발신을 거부하는 기능입니다.
- 발신잠금: 암호 입력 시 발신이 가능한 기능입니다.

# 사주 묻는 질문 / 14. 착신전환(무조건/통화중/무응답)

## 착신전환 설정

LCD에서 착신전환 설정할 수 있습니다.

- 착신전환(무조건) 사용시

![](_page_34_Figure_5.jpeg)

#### - 착신전환(통화 중) 사용시

| ட் 123 <b>டே 14:25</b> | <u>ධි</u> 123 ල | 14:28  | යි 123 🔍 14:   | :29 🛱 123 🕓 16:02 | යි 123          |
|------------------------|-----------------|--------|----------------|-------------------|-----------------|
| 070-1234-1111          | 1. 통화 설정        |        | 통화 설정 (6/15)   | 착신전환 (1/3)        | 착신전환(통화중) (2/2) |
| 10월 0601 소 -           |                 |        | <br>1. 자동 지역번호 | 1. 착신전환(무조건)      | 착신전환(통화중) 🌅 ON  |
|                        |                 | (Q)    | 2. 자동 착신       | 2. 착신전환(통화중)      | 착신전환 번호         |
| 14:25 ]                |                 | All to | 3. 당겨받기        | 3. 착신전환(무응답)      |                 |
| MM4                    |                 |        | 4. 수신 거부       | •                 |                 |
| MS                     |                 |        | 5. 착발신제한       |                   |                 |
|                        |                 | - + C  | 6. 착신전환        |                   |                 |
| 전화번호부 메뉴 통화내역          | 선택              | 이전     | 선택 이전          | 선택 이전             | 숫자 저장 이전        |
| 메뉴                     | 1. 통화 설정        |        | 6. 착신전환        | 1. 착신전환(통화중)      | 번호 입력 후 저장      |

# 사주 묻는 질문 / 14. 착신전환(무조건/통화중/무응답)

## 착신전환 설정

- LCD에서 착신전환 설정할 수 있습니다.
  - 착신전환(무응답) 사용시

![](_page_35_Figure_5.jpeg)

- 착신전환(무조건): 전화가 들어올 경우, 착신전환 번호로 즉시 착신 전환됩니다.
- 착신전환(통화중): 통화 중, 2차 전화가 들어올 경우 착신전환 번호로 착신 전환됩니다.
- 착신전환(무응답): 전화가 들어올 경우, 착신 대기시간 동안 전화를 받지 않으면 착신전환 번호로 착신 전환됩니다.

# ✓ 자주 묻는 질문 ✓ 15. 화면 문구 표시(WEB)

화면 문구 표시(WEB)

웹에서 계정 정보 입력 시 화면 문구가 표시됩니다.

- 전화번호만 입력 시 화면 문구에 전화번호가 설정됩니다.
- 표시이름, 전화번호 입력 시 화면 문구에 표시이름이 설정됩니다.

|         | 상태         네트워크         53           기본설정         고급설정 | yang<br>ech<br>IP계정 전화 관리가:<br>SIP 설정 VoIP Qos | 1100GB       | }      |   | ~               |         | 0 10.5  |
|---------|--------------------------------------------------------|------------------------------------------------|--------------|--------|---|-----------------|---------|---------|
|         | 기본                                                     |                                                |              |        |   | لسا             |         | S 12:58 |
|         | 서버 정보                                                  |                                                |              |        |   |                 | 201     |         |
|         | 도메인                                                    |                                                |              |        | 8 | 12월 15일         | 모       |         |
|         | 서버                                                     |                                                | 서버 포트        | 5060   |   | 12월 19월         | (pm) ™2 |         |
|         | 2nd 서버                                                 |                                                | 2nd 서버 포트    | 5060   | § | 12.5            | 8 1     |         |
| WEB섭속 🛑 | SMS 서버 정보                                              |                                                |              |        |   | ( + <del></del> | - MI    |         |
|         | SMS 도메인                                                |                                                |              |        |   |                 | MS      |         |
|         | SMS 서버                                                 |                                                | SMS 서버 포트    | 5060   |   |                 |         |         |
|         | 2nd SMS 서버                                             |                                                | 2nd SMS 서버 포 | 트 5060 |   |                 | MB      |         |
|         | 계정 정보                                                  |                                                |              |        | 6 | 저하버ㅎ부           | 메뉴      | 통하내역    |
|         | 표시이름                                                   |                                                | 전화번호         | 201    |   | 지               | 하비승 교기  | C)      |
|         | 인증ID                                                   |                                                | 비밀번호         |        |   | 신.              | 와인오 표시  |         |
|         | 내선번호                                                   |                                                |              |        |   |                 |         |         |
|         |                                                        |                                                |              |        |   |                 |         |         |
|         |                                                        | 저장                                             | 취소           |        |   |                 |         |         |
|         |                                                        |                                                |              |        |   |                 |         |         |

SIP 계정->기본설정->전화번호만 입력

# ✓ 자주 묻는 질문 ✓ 15. 화면 문구 표시(WEB)

화면 문구 표시(WEB)

웹에서 계정 정보 입력 시 화면 문구가 표시됩니다.

- 전화번호만 입력 시 화면 문구에 전화번호가 설정됩니다.
- 표시이름, 전화번호 입력 시 화면 문구에 표시이름이 설정됩니다.

|         | 상태         네트워크         5           기본설정         고급설정 | iyang<br>tech P<br>제 계정 전화 관리기<br>SIP 설정 VoIP 0os | 1100GE<br>⊧  | 3       |   |          |           |         |
|---------|-------------------------------------------------------|---------------------------------------------------|--------------|---------|---|----------|-----------|---------|
|         |                                                       |                                                   |              |         |   | <u> </u> |           | & 01:10 |
|         | 기본                                                    |                                                   |              |         |   | 070      | -7702-938 | 2O      |
|         | 서버 정보                                                 |                                                   |              |         | ] | 010      | 7702 550  |         |
|         | 도메인                                                   |                                                   |              |         |   | 12월 15일  | 목수        |         |
|         | 서버                                                    |                                                   | 서버 포트        | 5060    |   | 1/2 1/2  | (pm) ™    |         |
|         | 2nd 서버                                                |                                                   | 2nd 서버 포트    | 5060    |   | 01 • 1   |           |         |
| WEB섭속 🗕 | SMS 서버 정보                                             |                                                   |              |         |   |          | MI        |         |
|         | SMS 도메인                                               |                                                   |              |         |   |          | 145       |         |
|         | SMS 서버                                                |                                                   | SMS 서버 포트    | 5060    |   |          |           |         |
|         | 2nd SMS 서버                                            |                                                   | 2nd SMS 서버 프 | 프트 5060 |   |          | MB        |         |
|         | 계정 정보                                                 |                                                   |              |         | ] | 저하버승부    | 메뉴        | 통하내역    |
|         | 표시이름                                                  | 07077029380                                       | 전화번호         | 201     |   |          | 내에로 코니    |         |
|         | 인증ID                                                  |                                                   | 비밀번호         |         |   | #        | -시이듬 표시   |         |
|         | 내선번호                                                  |                                                   |              |         |   |          |           |         |
|         |                                                       |                                                   |              |         | ] |          |           |         |
|         |                                                       | 저장                                                | 취소           |         |   |          |           |         |

SIP 계정->기본설정->표시이름, 전호번호 입력

# / 자주 묻는 질문 / 15. 화면 문구 표시(WEB)

화면 문구 표시(WEB)

웹에서 계정 정보 입력 시 화면 문구가 표시됩니다.

- 내선 번호 입력 시 번호 뒤에 : <mark>내선번호</mark>가 추가됩니다.

|         | Hanyang<br>Digitech P1100GB<br>성태 비트워크 SIP 계정 전화 관리기능<br>기본설정 고급설정 SIP 설정 VoIP QoS |                     |
|---------|------------------------------------------------------------------------------------|---------------------|
|         | 기본                                                                                 | 🖾 123 🕓 O1:08       |
|         | 시비 정보                                                                              | 070-7702-9380 : 201 |
|         | 도메인                                                                                |                     |
|         | 서버 포트 5060                                                                         | 12월 15일 독 pm 🚾      |
|         | 2nd 서버 포트 5060                                                                     |                     |
| WEB접속 📕 | SMS 서버 정보                                                                          |                     |
|         | SMS 도메인                                                                            |                     |
|         | SMS 서버 포트 5060                                                                     | M6                  |
|         | 2nd SMS 서버 포트 5060                                                                 | Me                  |
|         | 계정 정보                                                                              |                     |
|         | 표시이름 07077029380 전화번호 201                                                          | 신와민오두 메뉴 동와내역       |
|         | 인증ID 비밀번호                                                                          | 내선번호 표시             |
|         | 내선번호 201                                                                           |                     |
|         | 저장 취소                                                                              |                     |

SIP 계정->기본설정->내선번호 입력

# 사주 묻는 질문 15. 화면 문구 표시(LCD)

## 화면 문구 표시(LCD)

LCD에서 원하는 화면 문구가 표시되게 설정할 수 있습니다.

![](_page_39_Figure_4.jpeg)

![](_page_39_Figure_5.jpeg)

![](_page_39_Figure_6.jpeg)

| 6  | 가  |          | S    | 01:48 |
|----|----|----------|------|-------|
|    |    | 화면 문구 (3 | 3/3) |       |
| 문구 | 내용 | <        | 문구   | >     |
| 색상 |    | <        | 자동   | >     |
| 메시 | 지  |          | 가나다  |       |

![](_page_39_Figure_8.jpeg)

![](_page_39_Figure_9.jpeg)

![](_page_39_Figure_10.jpeg)

\*\*문구내용 기본값은 "자기번호"이며, 웹에서 입력한 계정정보가 표시됩니다.

# 

## 화면 문구 표시(LCD)

LCD에서 표시되는 화면 문구 색상을 설정할 수 있습니다.

#### - 문구내용->자기번호 설정시에도 동일하게 색상 변경이 가능합니다.

![](_page_40_Figure_5.jpeg)

메뉴

![](_page_40_Figure_7.jpeg)

![](_page_40_Figure_8.jpeg)

6. 화면 설정

| 6  | 가  |      |     | S     | 01:49 |
|----|----|------|-----|-------|-------|
|    |    | 화면 문 | 구 ( | (2/3) |       |
| 문구 | 내용 |      | <   | 문구    | >     |
| 색상 |    |      | <   | 빨강    | >     |
| 메시 | 지  | _    |     | 가나다   |       |
|    |    |      |     |       |       |

|   | 저장      | 이전 |
|---|---------|----|
| 색 | 상->색상 변 | 경  |

| ሬ 가  |           | S        | 01:51 |
|------|-----------|----------|-------|
|      | 화면 설정 (2/ | 7)       |       |
|      | 1. 바탕 화면  |          |       |
|      | 2. 화면 문구  |          |       |
|      | 3. 화면 밝기  |          |       |
|      | 4. 조명 설정  |          |       |
|      | 5. 메뉴 스타일 |          |       |
|      | 6. 내선번호 표 | Eフ       |       |
|      | 선택        | 0        | 전     |
|      | 2. 화면 문구  | <u> </u> |       |
|      | -         |          |       |
| 읍 가  | •         | S        | 01:49 |
|      | 화면 문구 (1  | /3)      |       |
| 문구내용 | <         | 문구       | >     |
| 색상   | <         | 자동       | >     |
| 메시지  |           |          |       |
|      |           |          |       |

![](_page_40_Figure_13.jpeg)

- 내선번호가 입력되어 있는 경우 문구 뒤에 : 내선번호가 추가됩니다.

![](_page_41_Picture_0.jpeg)

# P1100K, P1100GK 기업용 인터넷전화 확장모듈(BLF)사용 설명서

• 제품 A/S 문의 : 031-695-5000 통화 연결 후 - 1번

# / 각 부의 명칭 및 설명 /

![](_page_42_Picture_1.jpeg)

| 이름             | 설명                 |  |
|----------------|--------------------|--|
| 1 BLF버튼 A(10키) | BLF기능 시 단축다이얼 버튼   |  |
| 2 BLF버튼 B(10키) | BLF기능 시 단축다이얼 버튼   |  |
| 3 EXT.IN(BLF)  | 고급형 확장모듈 적용포트(IN)  |  |
| 4 EXT.OUT(BLF) | 고급형 확장모듈 적용포트(OUT) |  |

44

1 3 : EXT OUT 포트 2 4 : EXT IN 포트

(1) (3): EXT OUT 포트

BLF 확장장비 2개 이상 사용시(최대 3개까지 사용가능) 확장모듈(A)의 EXT OUT 포트(3)와 확장모듈(B)의 EXT IN 포트(4)를 연결합니다.

단말기 본체와 BLF장비 연결 단말기 본체의 EXT OUT 포트(1)와 확장모듈 EXT IN 포트(2)를 연결합니다.

BLF 확장장비 연결하기

![](_page_43_Picture_7.jpeg)

![](_page_43_Picture_8.jpeg)

# ✓ BLF 연결 설정 방법 ✓ 1. BLF 키

## 1)BLF 키에서 BLF 설정

BLF키에서 BLF를 설정 할 수 있습니다.

![](_page_44_Figure_4.jpeg)

![](_page_44_Figure_5.jpeg)

![](_page_44_Figure_6.jpeg)

´BLF 연결 설정 방법 ✓ 2. LCD

## 1)LCD 메뉴에서 BLF 설정

LCD 메뉴에서 BLF를 설정 할 수 있습니다.

![](_page_45_Figure_4.jpeg)

## 2)LCD 메뉴에서 BLF 번호 변경

|                  | ධ් 123 |           | S   | 10:40 | ධ් 123 |           | S    | 10:40 |     | ሬ 1  | 23 |           | S    | 10:40 |
|------------------|--------|-----------|-----|-------|--------|-----------|------|-------|-----|------|----|-----------|------|-------|
|                  |        | BLF (1/3) |     |       |        | BLF (1/3) |      |       |     |      |    | BLF (3/3) |      |       |
|                  | 키 번호   | <         | 20  | >     | 키 번호   | <         | 1    | >     |     | 키 번호 | 2  | <         | 1    | >     |
|                  | 키 기능   | <         | BLF | >     | 키 기능   | <         | BLF  | >     |     | 키기동  | 5  | <         | BLF  | >     |
| 위 과정으로 BLF 메뉴 진입 | 전화번호   |           |     |       | 전화번호   |           | 1441 | I     | ● [ | 전화번  | 호  |           | 1442 |       |

| 저장          | 이전 | 저장         | 이전 | 숫자 | 저장        | 이전 |
|-------------|----|------------|----|----|-----------|----|
| '키 번호' 커서 이 | 동  | 변경할 키 번호 이 | 동  | 전호 | · 번호 수정 후 | 저장 |

※ 설정 보드 리스트에서 '확장 보드1'이 활성화 되지 않을 경우 -> 단말과 BLF 연결상태 확인 또는 단말 재부팅 바랍니다.

전화-멀티기능 키-설정 보드(확장 보드1) 클릭

| 상태 네트워크                         | SIP 계정 전화           | 관리기능   |                    |      |   |
|---------------------------------|---------------------|--------|--------------------|------|---|
| 환경 설정 물티기능                      | 키 다이얼 쿨             | 전화번호부  | 통화내역 UC            |      |   |
| BLF 업로드/다운로드                    |                     |        |                    |      |   |
| _F 업로드/다운로드                     |                     |        |                    |      |   |
| 업로드 표                           | <u>바일 선택</u> 선택된 파일 | 없음     |                    |      |   |
| 업로드 CSV 다운로드                    | CSV                 |        |                    |      |   |
| PLE Cotting                     |                     |        |                    |      |   |
| ESetting                        |                     |        |                    |      |   |
|                                 | 07077221442         |        |                    | *07  | _ |
| 네프란프<br>BLE Subscirbe Evnires(초 | 3600                | - ·    |                    | 3/   |   |
| BIF 타인                          | Group 🖌             | LED    | 깜방인                | 사용 🗸 |   |
| 대기 상태 LED                       | 사용 🗸                | 당?     | 받기 설정              | 사용 🗸 |   |
| BLF Alert Time                  | 120                 | Sub    | scribe Re-try time | 15   |   |
| 멀티 기능키                          |                     |        |                    |      |   |
| 설정 보드                           | 기본 보드 🗸             |        |                    |      |   |
|                                 | 기본 보드               |        |                    |      |   |
| 7                               | 확장 보드1              | 모드     | 전화번호               | 표시이름 |   |
| M1                              | 사용 💙                | ~      |                    |      | Į |
| M2                              | 사용 🖌                | ~      |                    |      | Į |
| M3                              | 사용 🖌                | ~      |                    |      | Į |
| M4                              | 사용 💙                | ~      |                    |      | Į |
| M5                              | 사용 🗸                | $\sim$ |                    |      |   |
| M6                              | 사용 💙                | $\sim$ |                    |      |   |

| F Setting               |             |              |           |      |   |
|-------------------------|-------------|--------------|-----------|------|---|
| Setting                 |             |              |           |      | _ |
| H표번호                    | 07077321442 | 픽업코드         |           | *97  |   |
| LF Subscirbe Expires(초) | 3600        |              |           |      |   |
| LF타입                    | Group 🗸     | LED 깜박임      |           | 사용 🗸 |   |
| ዘ기 상태 LED               | 사용 🗸        |              | 8         | 사용 🗸 | _ |
| LF Alert Time           | 120         | Subscribe Re | -try time | 15   |   |
| 티 기능키                   |             |              |           |      |   |
| 결정 보드                   | 확장 보드1 ✔    |              |           |      |   |
|                         |             |              | _         |      |   |
| 7                       |             | 타입           |           | 전화번호 |   |
| Exp Key1                |             | BLF V        |           |      |   |
| Exp Key2                |             | BLF V        |           |      |   |
| Exp Key3                |             | BLF V        |           |      |   |
| Exp Key4                |             | BLF V        |           |      |   |
| Exp Keys                |             | BLF V        |           |      |   |
| Exp Key6                |             | BLF V        |           |      |   |
| Exp Key/                |             | BLF V        |           |      |   |
| Exp Key8                |             | BLF V        |           |      |   |
| Exp Key9                |             |              |           |      |   |
| Exp Key10               |             |              |           |      |   |
| Exp Key11               |             |              |           |      |   |
| Exp Key12               |             |              |           |      |   |
| Exp Key14               |             | BLE ¥        |           |      |   |
| Exp Key15               |             | BIE Y        |           |      |   |
| Exp Key16               |             | BLF ¥        |           |      |   |
| Exp Key17               |             | BLF V        |           |      |   |
| Exp Key18               |             | BLF ¥        |           |      |   |
| Exp Key19               |             | BLF ¥        |           |      |   |
| Exp Key20               |             | BLF ¥        |           |      |   |
| 2.0 1.0720              |             |              |           |      |   |
|                         |             | 저장 취소        |           |      |   |

| 대표변호                 | 07077321442 | 픽업코    | <u> </u>        | *97  |
|----------------------|-------------|--------|-----------------|------|
| BLF Subscirbe Expire | s(杰) 3600   |        |                 |      |
| BLF 타입               | Group 🗸     | LED 깜  | 박임              | 사용 🗸 |
| 대기 상태 LED            | 사용 💙        | 당겨받    | 기 설정            | 사용 🖌 |
| BLF Alert Time       | 120         | Subscr | ibe Re-try time | 15   |
| 멀티 기능키               |             |        |                 |      |
| 설정 보드                | 확장 보드1 ✔    |        |                 |      |
| 7                    |             | 타입     |                 | 전화변호 |
| Exp Key              | 1           | BLF 🗸  | 144             | 40   |
| Exp Key              | 2           | BLF 🗸  |                 |      |
| Exp Key              | 3           | BLF 🗸  |                 |      |
| Exp Key              | 4           | BLF 🗸  |                 |      |
| Exp Key              | 5           | BLF 🗸  |                 |      |
| Exp Key              | 6           | BLF 🗸  |                 |      |
| Exp Key              | 7           | BLF 🗸  |                 |      |
| Exp Key              | 8           | BLF 🗸  |                 |      |
| Exp Key              | 9           | BLF 🗸  |                 |      |
| Exp Key1             | 10          | BLF 🗸  |                 |      |
| Exp Key1             | 11          | BLF 🗸  |                 |      |
| Exp Key1             | 12          | BLF 🗸  |                 |      |
| Exp Key1             | 13          | BLF 🗸  |                 |      |
| Exp Key1             | 14          | BLF 🗸  |                 |      |
| Exp Key1             | 15          | BLF 🗸  |                 |      |
| Exp Key1             | 16          | BLF 🗸  |                 |      |
| Exp Key1             | 17          | BLF 🗸  |                 |      |
| Exp Key1             | 18          | BLF 🗸  |                 |      |
| Exp Key1             | 19          | BLF 🗸  |                 |      |
| Exp Key2             | 20          | BLF 🗸  |                 |      |
|                      |             |        |                 |      |

저장 클릭

1)WEB 메뉴에서 BLF 설정

WEB접속

WEB에서 BLF 키를 설정 할 수 있습니다.

BLF 연결 설정 방법 **3. WEB**  기업용 인터넷 전화기

인죄 민조 답락

# BLF 키 번호/순서/색상

#### 1) BLF 키 번호 순서

최상단 좌측이 1, 최상단 우측이 2순으로 번호가 적용됩니다.(왼쪽 그림 참고) BLF를 2개 이상 사용시 최상단 좌측이 21, 최상단 우측이 22순으로 번호가 적용됩니다

#### 2) BLF 키의 색깔 표시

BLF 키 설정 후 단말 재부팅 시 BLF 키 색깔이 아래와 같이 변경됩니다.

#### - 청색 점등: 대기상태

- 적색 점멸: 착신 중 (깜박임)
- 적색 점등: 통화 중
- \* 단말 재부팅 후 BLF 키가 점등되지 않을 경우
- 1) 서버에 BLF 서비스가 정상적으로 등록 완료되었는지 확인바랍니다.
- 2) 1)을 완료한 경우 BLF 키에서 전화번호 설정이 정확한지 확인바랍니다.

#### 3) BLF 키 사용법

- 청색 점등 시 해당 키를 누르면 해당 번호로 발신합니다.
- 적색 점멸 시 해당 키를 누르면 해당 전화를 당겨 받습니다.
- 적색 점등 시 해당 키 사용은 불가능합니다.

![](_page_47_Picture_16.jpeg)

# BLF단축키 설정 방법 / 1. 단축키 설정(BLF 키)

# 단축키 설정

BLF 키를 단축키로 사용시 DSS(Direct Station Selection)기능으로 동작하게 됩니다. BLF 키를 단축키로 사용시 점등되지 않으며 단축키로만 사용이 가능합니다.

## 1)BLF 키에서 단축키 설정

BLF키에서 단축키를 설정 할 수 있습니다.

| 점등되지 않은 BLF 키 클릭 🛛 🛑 | ☐ 123                                                                                                    | 교 123     % 04:57       BLF (2/3)       키 번호     < 1       키 기능     < 단축키       전화번호 | 교 123     % 04:55       BLF (3/3)       키 번호     イ       키 기능     〈 단축키 〉       전화번호     1440                                                                           | '저장' 클릭                                                                                                    |
|----------------------|----------------------------------------------------------------------------------------------------|--------------------------------------------------------------------------------------|----------------------------------------------------------------------------------------------------|----------------------------------------------------------------------------------------------------|
| 2)BLF 키에서 단축키 번호     | ·예' 클릭<br>호 변경                                                                                                    | 키 기능 단축키로 설정                                                                         | 전화번호 입력                                                                                                    |                                                                                                    |
| , 점등되지 않은 BLF 키 클릭 ➡ | <ul> <li>▲ 123  ▲ 10:40</li> <li>▲ 123  ▲ 10:40</li> <li>▲ 10:40</li> <li></li></ul> | 값 123 《 04:57<br>BLF (2/3)<br>키 번호 〈 20 〉<br>키 기능 〈 단축키 〉<br>전화번호                    | <ul> <li>▲ 123</li> <li>▲ 04:55</li> <li>BLF (3/3)</li> <li>키 번호</li> <li>✓ 1</li> <li>→</li> <li>키 기능</li> <li>✓ 단축키</li> <li>→</li> <li>전화번호</li> <li>1440</li> </ul> | <ul> <li>□ 123</li> <li>● 04:58<br/>BLF (3/3)</li> <li>키 번호</li> <li>✓ 1</li> <li>&gt;</li> <li>키 기능</li> <li>✓ 단축키</li> <li>&gt;</li> <li>전화번호</li> <li>1441</li> <li></li> <li>숫자</li> <li>저장</li> <li>이전</li> </ul> |
|                      | '예' 클릭                                                                                                    | '키 번호' 커서 이동                                                                         | 변경할 키 번호 이동                                                                                                    | 전화 번호 수정 후 저장                                                                                                    |

# BLF단축키 설정 방법 / 2. 단축키 설정(LCD)

## 1)LCD 메뉴에서 단축키 설정

#### LCD 메뉴에서 단축키를 설정 할 수 있습니다.

![](_page_49_Figure_4.jpeg)

## 2)LCD 메뉴에서 단축키 번호 변경

|                  | ධ් 123 |          | S   | 04:57 | ධ් 123 |          | S    | 04:55 | 6  | 123 |          | S    | 04:58 |
|------------------|--------|----------|-----|-------|--------|----------|------|-------|----|-----|----------|------|-------|
|                  |        | BLF (2/3 | )   |       |        | BLF (3/3 | 3)   |       |    |     | BLF (3/3 | )    |       |
|                  | 키 번호   | <        | 20  | >     | 키 번호   | <        | 1    | >     | 키  | 번호  | <        | 1    | >     |
|                  | 키 기능   | <        | 단축키 | >     | 키 기능   | <        | 단축키  | >     | 키  | 기능  | <        | 단축키  | >     |
| 위 과정으로 BLF 메뉴 진입 | 전화번호   |          |     |       | 전화번호   |          | 1440 |       | 전호 | 화번호 |          | 1441 |       |

| 저장         | 이전 | 숫자                     | 저장        | 이전 | 숫자 | 저장      | 이전 |
|------------|----|------------------------|-----------|----|----|---------|----|
| 키 번호 커서 이· | 동  | 변                      | 경할 키 번호 0 | 이동 | 전화 | 번호 수정 후 | 저장 |
|            |    | <sub>50</sub> <b>7</b> | 기능 단축키로   | 설정 |    |         |    |

#### BLF단축키 설정 방법 3. 단축키 설정(WEB)

## 1)WEB 메뉴에서 BLF 설정

WEB접속

#### WEB에서 BLF 키를 설정 할 수 있습니다.

※ 설정 보드 리스트에서 '확장 보드1'이 활성화 되지 않을 경우 -> 단말과 BLF 연결상태 확인 또는 단말 재부팅 바랍니다.

| Hanyang<br>Digitech P1100GC                                                                                                    |   | BLF Setting                                                                                                    | BLF Setting                                                                                                    |
|----------------------------------------------------------------------------------------------------|---|----------------------------------------------------------------------------------------------------|----------------------------------------------------------------------------------------------------|
| 상태 네트워크 SIP 개정 전화 관리가능<br>환경 설정 물티가능 키 다이었 중 전화번호부 통회내역 UC<br>BLF 업로드/다운로드<br>BLF 업로드/다운로드                                                                                                    |   | RF 54cming<br>대표번호 077077321442 직업코드 "97<br>BLF Subscribe Expire(조) 3600<br>ELF 54<br>대가 상력 LED 사용 ♥ 당겨받기 설정 사용 ♥<br>BLF Allert Time 120 Subscribe Re-try time 15                                                                                                    | BLF Setting<br>대표번호 07077321442 직업코드 *97<br>BLF Subscirbe Expires(조) 3600<br>ULF 타임 Group ✔ LED 깜박임 사용<br>대기 상태 LED 사용 ✔ 당겨받기 설정 사용<br>BLF Alert Time 120 Subscribe Re-try time 15                                                                                                    |
| 업로드 파일 선택) 선택된 파일 없음<br>업로드 CSV 다운로드 CSV                                                                                                    |   | 법티 기능키<br>설정 보드 확장 보드1 ✔                                                                                                    | 열티 기능기<br>설정 보드 환장 보드1 V                                                                                                    |
| BLF Setting<br>대표번호 07077321442 픽업프트 "97<br>BLF Subscribe Expires(조) 3600<br>BLF 타일 Group ▼ LED 정박일 사용 ▼<br>리기 상력 LED 사용 ▼ S7번기 설정 사용 ▼<br>BLF Alert Time 120 Subscribe Re-try time 15<br>말目 기능키<br>열정 보드 기를 포드<br>기 별 보드 | • | 2/     Egy     Qigitizity       Exp Key1     BLF        Exp Key3     BLF        Exp Key4     BLF        Exp Key5     BLF        Exp Key6     BLF        Exp Key6     BLF        Exp Key6     BLF        Exp Key6     BLF        Exp Key6     BLF        Exp Key6     BLF        Exp Key7     BLF        Exp Key6     BLF        Exp Key7     BLF        Exp Key10     BLF        Exp Key11     BLF        Exp Key12     BLF        Exp Key13     BLF        Exp Key14     BLF        Exp Key15     BLF        Exp Key16     BLF        Exp Key17     BLF        Exp Key18     BLF        Exp Key19     BLF        Exp Key19     BLF        Exp Key19     BLF        Exp Key19     BLF        Exp Key19     BLF | PI         EV2         P14919           Exp Key1         EP2*         1440           Exp Key2         BF*            Exp Key3         BF*            Exp Key5         BF*            Exp Key6         BF*            Exp Key6         BF*            Exp Key6         BF*            Exp Key6         BF*            Exp Key6         BF*            Exp Key6         BF*            Exp Key6         BF*            Exp Key6         BF*            Exp Key7         BF*            Exp Key6         BF*            Exp Key10         BF*            Exp Key13         BF*            Exp Key13         BF*            Exp Key15         BF*            Exp Key15         BF*            Exp Key16         BF*            Exp Key19         BF*            Exp Key19         BF*            Exp Key20         BF* |
|                                                                                                    |   | মিউ পিএ                                                                                                    | 지장 취소                                                                                                    |
| 선화-멀티기능 키-설정 보드(확장 보드1) 클릭                                                                                                    | 1 | 타입 단축키로 설정                                                                                                    | 저장 클릭                                                                                                    |

사용설명서의 내용은 IP폰의 소프트웨어 버전에 따라 다를 수 있으며 사용자에게 통보 없이 일부 변경될 수 있습니다.

# P1100K, P1100GK

<mark>멀티미디어</mark> 인터넷전화기